### 第一商業銀行

## 傳真銀行系統

## 香港分行 eForm 操作手册

目錄

| 3  |
|----|
| 4  |
| 7  |
| 12 |
|    |
| 19 |
| 20 |
| 21 |
| 25 |
| 27 |
|    |
| 30 |
| 31 |
| 33 |
| 39 |
| 42 |
| 42 |
| 47 |
|    |
| 50 |
| 50 |
| 51 |
| 53 |
|    |

# Adobe Reader 版本與安裝說明

1. 點選桌面上的捷徑,開啟 Adobe Reader 程式。

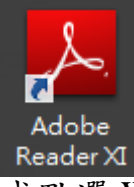

或點選 Windows[開始]功能表→程式集(所有程式)→選擇 Adobe Reader 程式

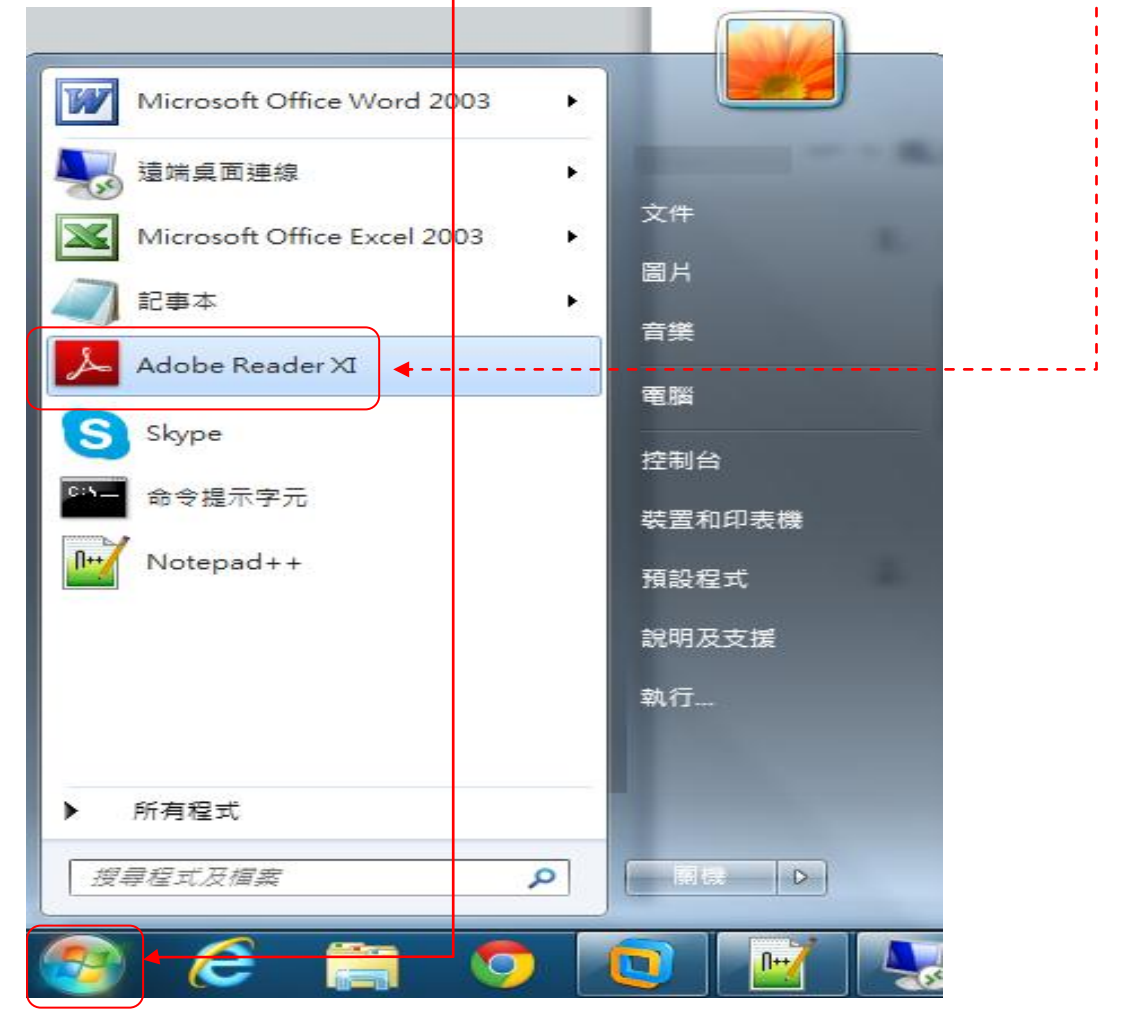

| 2. | 若為第一次使用,請點選 接受 按鈕。                                                                                                    |   |
|----|----------------------------------------------------------------------------------------------------|---|
|    | Adobe Reader XI - 用於個人電腦上的分發授權合約                                                                                                    |   |
|    | 若您同意授權合約的內容,請按「投受」按鈕來繼續。                                                                                                    |   |
|    | ADOBE<br>個人電腦軟體授權協議                                                                                                    | ^ |
|    | 1. 免責聲明、約束性協議與附加條款及協議。 1. 免責聲明、本軟體及其他資訊乃依「現況」提供,不保證毫無錯誤、對於實使用戶藉使用本軟體、認證機構<br>服務或第三方產品所獲得之效能或結果,Adobe、其供應商及認證機構不提供亦無法提供任何保證。除了實使用<br>戶所在管轄地之適用法律不准許加以限制或排除之任何保證、條件、陳述或條款以外,Adobe、其供應商及認證<br>機構並不依據法令、普通法、慣例、常規或其他法規條例提供任何明示或點示之保證條件、陳述或條款,包括但<br>不限於:不保證不侵書第三方權利、不保證本軟體的適對性、不保證本軟體之完整性、品質令人滿意或適用於任<br>何特定之用途。若本協議不論因何故於止,第1.1節和第10節在本協議於止後依然有效,但並不默示或准許使用者<br>得在本協議終止後繼續使用本軟體。 |   |
|    | 1.2 約束性協議: Adobe軟體之全部或任何部分一經使用、複製或發送,即視為貴使用戶接受本協議之全部<br>條款,尤其包括下列各條款之規定:         - 使用(第3節);         - 可轉讓性(第5節);         - 運先」及隱私權(第7節),包括:         - 更新、         - 本地存儲、         - 設定管理員、         - 對等輔助網路技術、         - 內容保護技術和                                                                                                    |   |
|    | - <u>Adobe線上服務的使用</u> ;<br>- <u>免責聲明</u> (第1.1節)和;                                                                                                    | ~ |
|    | <u>列印</u> 儲存 接受 拒絕                                                                                                    |   |

3. Adobe Reader 開啟後,請點選<sup>說明Ш</sup>[說明]項目。

| Å                               | Adobe                                                 | Reader                   | _ 🗆 🗙    |
|---------------------------------|-------------------------------------------------------|--------------------------|----------|
| 檀素 [2] 編輯 (2) 檢視 (2) 視 高 (2010) |                                                       |                          | 工具 簽署 注釋 |
|                                 | Adobe' Reader' XI                                     |                          |          |
|                                 | 開啟最近使用的檔案                                             | Adobe 線上服務               |          |
|                                 | 🖄 開啟                                                  | 🧓 將 PDF 轉換為 Word 或 Excel |          |
|                                 |                                                       | 🔜 建立 PDF                 |          |
|                                 |                                                       | 使用 SendNow 共用檔案          |          |
|                                 |                                                       | ▲▲<br>●》 答案文件            |          |
|                                 |                                                       |                          |          |
|                                 |                                                       |                          |          |
|                                 | 新增註解至 PDF 檔案<br>使用「註解」工具,將注釋新增至您<br>的 PDF 文件。<br>了解方法 |                          |          |
|                                 |                                                       |                          |          |
|                                 |                                                       |                          |          |
|                                 |                                                       |                          |          |

| 4. | 點選 關於 Adobe R           | leader XI(A) 此述                                 | 巽項     | 0               |      |       |    |
|----|-------------------------|-------------------------------------------------|--------|-----------------|------|-------|----|
|    |                         |                                                 |        |                 |      |       |    |
|    | <mark>گر</mark>         |                                                 | Adol   | be Reader       |      |       | ×  |
|    | 檔案(F) 編輯(E) 檢視(V) 視密(V) | 說明(H)<br>? Adobe (cader XI 說明(H)                | F1 ,   |                 |      | 工具簽署》 | 主釋 |
|    |                         | ■於 Adobe Reader XI(A)<br>■ 開於 Adobe 増效模組(P)     | _      |                 |      |       |    |
|    |                         | 產品以理計並選項(1)<br>數位讀本(N)                          |        |                 |      |       |    |
|    |                         | 線上支援(Q)<br>修復 Adobe Reader 安裝(E)                | ,      |                 | Mode |       |    |
|    |                         | (g 旦 史 新 ①…<br>採購 Adobe Acrobat( <u>R</u> )     |        | Adobe 線上服務      |      |       |    |
|    |                         |                                                 |        | ーン<br>建立 PDF    |      |       |    |
|    |                         |                                                 |        | 使用 SendNow 共用檔案 |      |       |    |
|    |                         |                                                 |        | 资署文件            | - 1  |       |    |
|    |                         |                                                 |        |                 |      |       |    |
|    |                         | 新增註解至 PDF 檔案<br>使用「註解」工具,將<br>的 PDF 文件。<br>了解方法 | 客注釋新増至 | fs              |      |       |    |
|    |                         | -<br>                                           | _      |                 |      |       |    |
|    |                         |                                                 |        |                 |      |       |    |

5. 確認 Adobe Reader 安裝版本, eForm 表單至少需 9.2.0(含)版以上適用,

如無 Adobe Reader 軟體或版本未達 9.2.0 版需進行安裝。

| Copyright © 1984-2012 Adobe Systems Incorporated and its licensors. All Rights Reserved.                                                                                                    |
|----------------------------------------------------------------------------------------------------|
| Adobe, the Adobe logo, and Acrobat are either registered trademarks or trademarks of Adobe<br>Systems Incorporated in the United States and/or other countries. All other trademarks are the<br>property of their respective owners. |
| Copyright 2003-2011 Solid Documents, LLC                                                                                                    |
| OCR technology by Image Recognition Integrated Systems S.A. Copyright 1987 - 2012, I.R.I.S. S.A. All rights reserved.                                                                                                    |
| Portions are the result of a cooperative development process by Adobe Systems Incorporated and<br>Microsoft Corporation.                                                                                                    |
| Portions copyright Intel Corporation                                                                                                    |
| Portions copyright Right Hemisphere, Inc.                                                                                                    |
| Portions utilize Microsoft Windows Media Technologies. Copyright (c) 1999-2002, 2006 Microsoft<br>Corporation. All Rights Reserved.                                                                                                  |
| 關於協力廠商軟體的協力廠商聲明、條款與條件都可於 http://www.adobe.com/go/thirdparty_tw<br>取得,並該過參照方式納為本文的一部分。                                                                                                    |

#### 二、線上安裝

1. 連線至 Adobe 官方網站 <u>http://get.adobe.com/tw/reader/</u>

進行 Adobe Reader 安裝最新版本

| 🚺 Adobe - Adobe Reader ' 可성 🗙                              |                                                                                 |                                                          |                                            | _ @ X |
|------------------------------------------------------------|---------------------------------------------------------------------------------|----------------------------------------------------------|--------------------------------------------|-------|
| $\leftarrow \rightarrow \mathbf{C}$ $\square$ get.adobe.co | xm/tw/reader/                                                                   |                                                          |                                            | ☆ 〓   |
|                                                            |                                                                                 |                                                          | 步驟:3之1                                     |       |
|                                                            | Adobe Reader                                                                    | 可選購的供應項目:                                                | 條款及條件:                                     |       |
|                                                            |                                                                                 | 是,我要安庭免费的 McAtee Security<br>Scan Plus,來檢查我電腦的安全性狀<br>態。 | 按一ト、立即安領」按鈕、代表で本彰您<br>日間續並同意 Adobe 軟體授權合約・ |       |
|                                                            |                                                                                 | Carl Carl Carl Carl Carl Carl Carl Carl                  |                                            |       |
|                                                            | 版本 AT (11.0)<br>系統需求                                                            | 更多資訊                                                     |                                            |       |
|                                                            | 您的系統:<br>Windows 7, <b>繁微中文</b><br>您使用的是不同的語言或作業系統?<br>在目前語言是是一句 10 0           |                                                          | 11年・他かに本計購 1/個ム社術店2015年                    |       |
|                                                            | 加速 II 管理局理论 GEM ?                                                               |                                                          | 注意・2015年代第20%01677255766年代<br>             |       |
|                                                            | てopyright © 2013 Adobe Systems Software Ireland Lt<br>選擇您的地區 使用催款  朦乱權   Cookie | id All rights reserved.                                  |                                            |       |
|                                                            |                                                                                 |                                                          |                                            |       |

2. 透過 Adobe 官方網站進行下載安裝程式

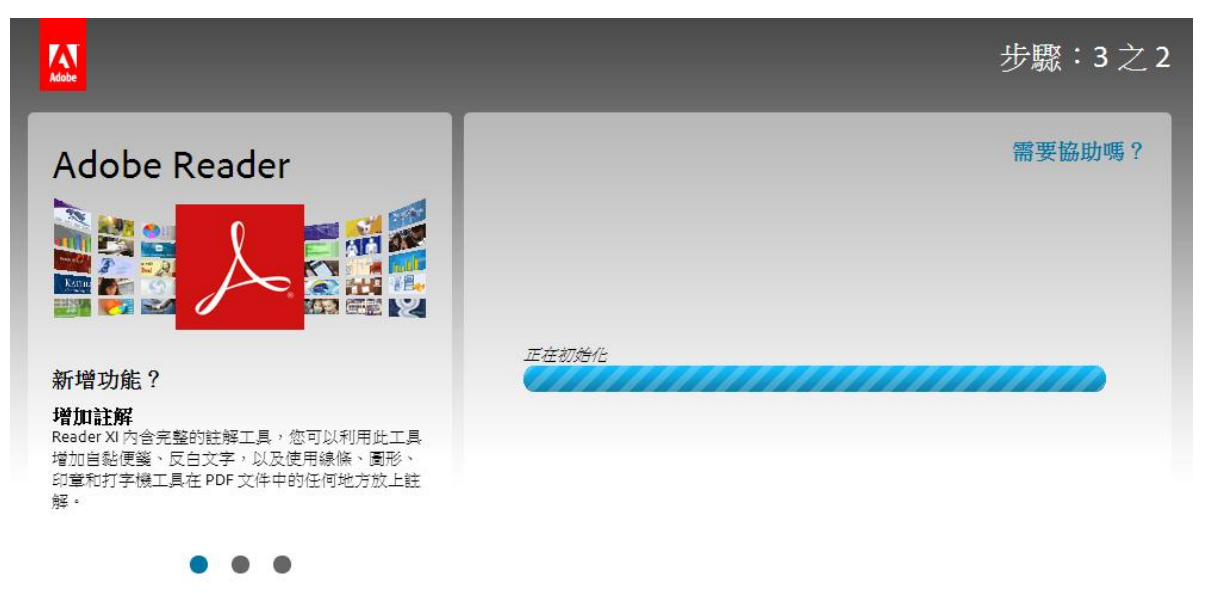

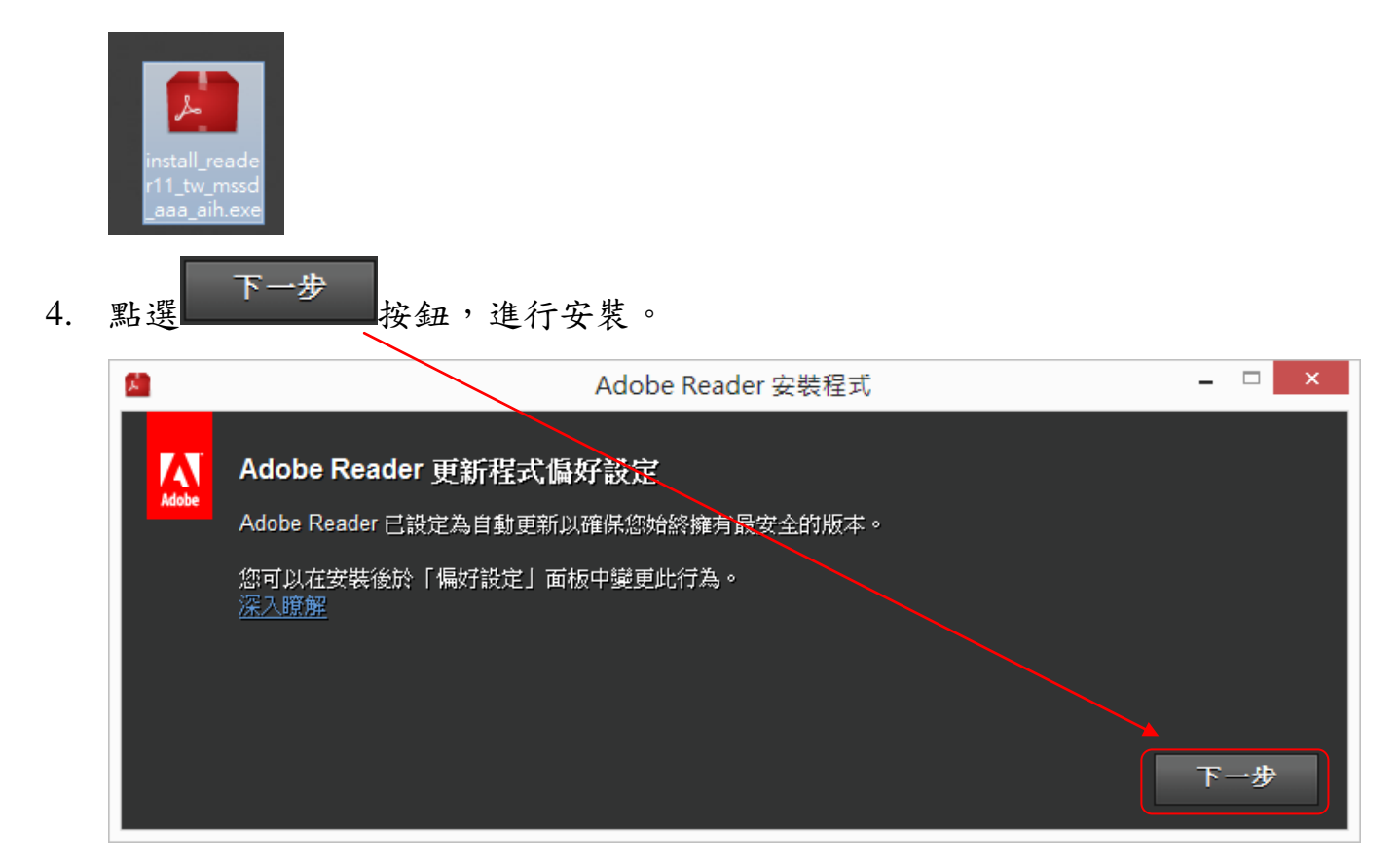

3. 下載完成後,請點選 install\_reader11\_tw\_mssd\_aaa\_aih.exe 執行安裝

5. 執行安裝中,請稍後。

| <u>A</u>       | Adobe Reader 安裝程式 | – 🗆 🗙 |
|----------------|-------------------|-------|
| ん Adobe Reader | 正在下载              | 38%   |
|                |                   |       |
|                |                   |       |
|                |                   |       |

6. 安裝完成後,請點選

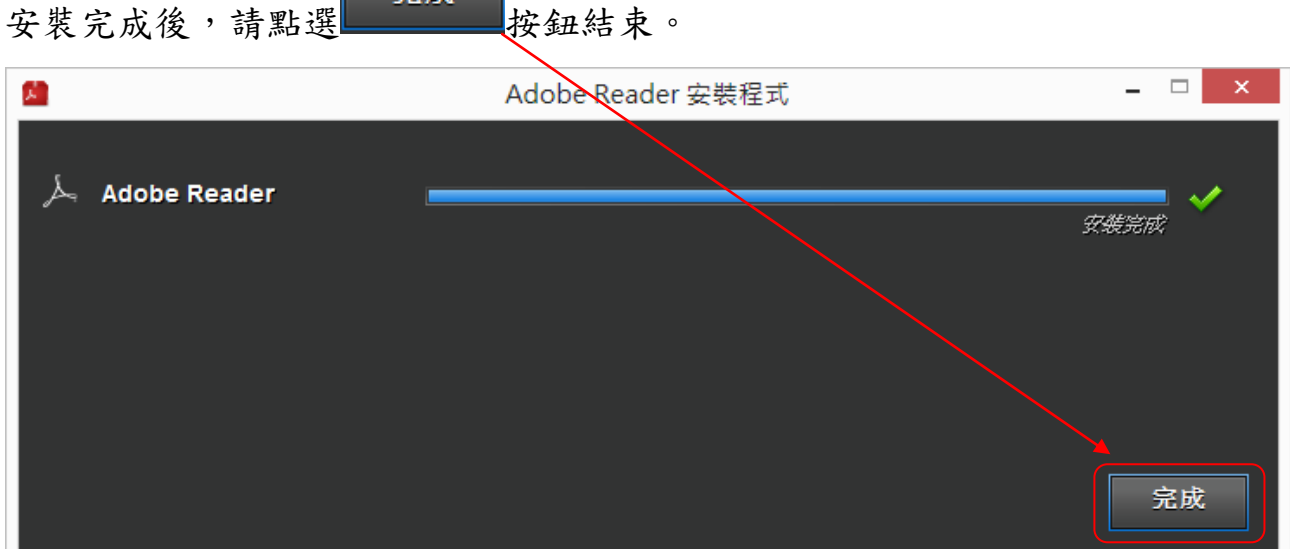

7. 點選桌面上的捷徑,開啟 Adobe Reader 程式

完成

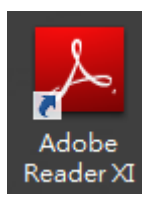

| <br>若為第一次使用,請點選 接受 按鈕。                                                                                                    |   |
|----------------------------------------------------------------------------------------------------|---|
| Adobe Reader XI - 用於個人電腦上的分發授權合約                                                                                                    |   |
| 若您同意授權合約的內容,請按「接受」按鈕來繼續。                                                                                                    |   |
| ADOBE<br>個人電腦軟體授權協議                                                                                                    |   |
| 1. 免責聲明、約束性協議與附加條款及協議。                                                                                                    |   |
| 1.1 <u>免責聲明</u> 。本軟體及其他資訊乃依一現況」提供,不保證毫無錯異、對於實便用戶精便用本軟體。認證機構<br>服務或第三方產品所獲得之效能或結果,Adobe、其供應商及認證機構不提供亦無法提供任何保證。除了實使用<br>戶所在管轄地之適用法律不准許加以限制或排除之任何保證、條件、陳述或條款以外,Adobe、其供應商及認證<br>機構並不依據法令。普通法、慣例、常規或其他法規條例提供任何明示或點示之保證條件、陳述或條款,包括但<br>不限於:不保證不侵書第三方權利、不保證本軟體的適銷性、不保證本軟體之完整性、品質令人滿意或適用於任<br>何特定之用途。若本協議不論因何故終止,第1.1節和第10節在本協議終止後依然有效,但並不默示或准許使用者<br>得在本協議於止後繼續使用本軟體。 |   |
| 1.2. <u>約束性協議</u> :Adobe軟體之全部或任何部分一經使用、複製或發送,即視為貴使用戶接受本協議之全部<br>條款,尤其包括下列各條款之規定:                                                                                                    |   |
| - <u>使用</u> (第3節);                                                                                                    |   |
| - <u>可轉讓性</u> (第5節);<br>- 連接性色態利機(第7節), 句任:                                                                                                    |   |
|                                                                                                    |   |
|                                                                                                    |   |
| - <u>設定自建良</u><br>- <u>對等輔助網路技術</u>                                                                                                    |   |
| - <u>內容保護技術</u> 和<br>- <u>Adobe線上服務的使用</u> ;<br>- <del>色素際明(第11)節)和:</del>                                                                                                    | ~ |
|                                                                                                    |   |
|                                                                                                    |   |

9. Adobe Reader 開啟後,請點選<sup>說明(出)</sup>[說明]項目。

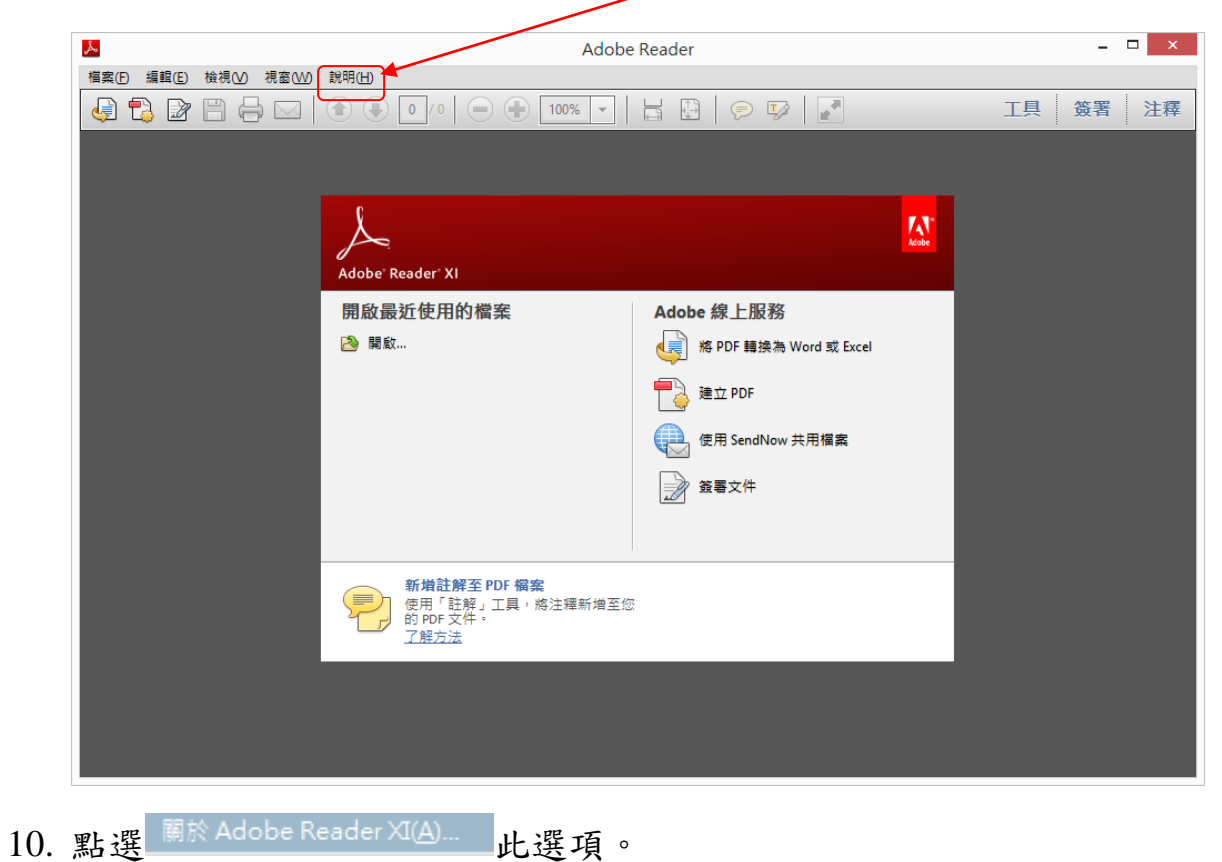

| ٨                       | Ado                                                 | bbe Reader                 |       | - 5  | ×  |
|-------------------------|-----------------------------------------------------|----------------------------|-------|------|----|
| 檔案(F) 編輯(E) 檢視(V) 視窗(W) | 說明(H)                                               |                            |       |      |    |
|                         | ? Adobe Reader XI 說明( <u>H</u> ) F1 .               |                            |       | 工具簽署 | 注釋 |
|                         | 關於 Adobe Reader XI( <u>A</u> )                      |                            | _     | 1    |    |
|                         | 關於 Adobe 增效模組(P)                                    |                            |       |      |    |
|                         | 產品改進計畫選項①                                           |                            | _     |      |    |
|                         | 數位讀本( <u>N</u> )                                    |                            | A.    |      |    |
|                         | 線上支援(0) ▶                                           |                            | Adobe |      |    |
|                         | 修復 Adobe Reader 安裝( <u>E</u> )                      |                            |       |      |    |
|                         | 檢查更新( <u>U</u> )                                    | Adobe 線上服務                 |       |      |    |
|                         | 採購 Adobe Acrobat( <u>R</u> )                        | ▲ ■ 悠 PDF 舗換為 Word 或 Fycel |       |      |    |
|                         |                                                     |                            |       |      |    |
|                         |                                                     | 🛑 建立 PDF                   |       |      |    |
|                         |                                                     |                            |       |      |    |
|                         |                                                     | 使用 SendNow 共用檔案            |       |      |    |
|                         |                                                     | 簽署文件                       |       |      |    |
|                         |                                                     |                            |       |      |    |
|                         |                                                     |                            |       |      |    |
|                         | 新増註解至 PDF 檔案<br>使用「註解」工具,將注釋新增<br>的 PDF 文件。<br>了解方法 | 至您                         |       |      |    |
|                         |                                                     |                            |       |      |    |
|                         |                                                     |                            |       |      |    |
|                         |                                                     |                            |       |      |    |

### 11. 確認 Adobe Reader 安裝版本, 11.0 版本。

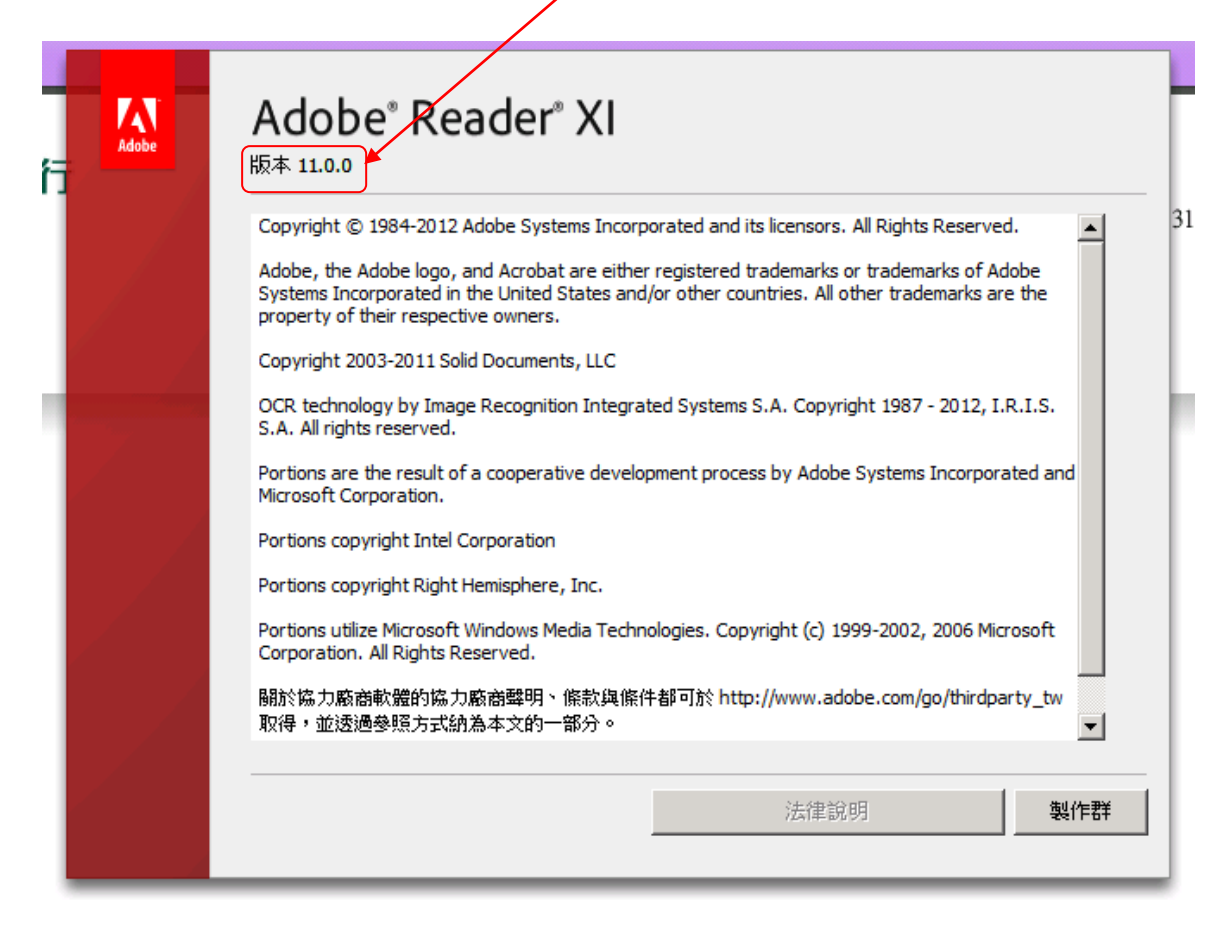

※若透過其他方式安裝 Adobe Reader,建議至少需 9.2 版以上適用。

三、離線安裝

1. 點選 AdbeRdr11000\_zh\_TW.exe,進行 Adobe Reader 安裝最新版本

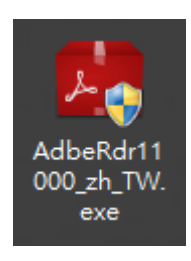

2. 安裝檔案正在準備安裝,請稍後。

| <u>.</u> | Adobe Reader XI - Chinese Traditional - 安 | 裝      | × |
|----------|-------------------------------------------|--------|---|
| Å        |                                           |        |   |
| 正在準      | 備安裝                                       |        |   |
| 視您的      | 的處理器速度和硬體設定而定,這可能需要幾分鐘的時間。                |        |   |
|          |                                           |        |   |
|          |                                           |        |   |
| 正在解      | <b>羅壓縮安裝檔案</b>                            | 55.91% |   |
| 正在前      | <b>躍壓縮安裝檔案</b>                            | 55.91% |   |
| 正在解      | ₽壓縮安裝檔案                                   | 55.91% |   |

| 3. 點選 下一                 | 些≥按鈕,繼續安裝。                                                                       |
|--------------------------|----------------------------------------------------------------------------------|
| <b>i</b>                 | Adobe Reader XI - 安裝 ×                                                           |
| Jo.                      |                                                                                  |
| 準備安装 /                   | Adobe Reader XI                                                                  |
| 警告:本                     | 程式受版權法和國際條約的保護。                                                                  |
| 安裝程式<br>程式嗎?<br><b>又</b> | 發現已安裝另一個 PDF 檢視程式。您要將 Adobe Reader 設為預設 PDF 檢視<br>]將 Adobe Reader 設定為我的預設 PDF檢視器 |
|                          | 安裝 Adobe Reader XI 至:<br>C:\Program Files (x86)\Adobe\Reader 11.0\               |
| InstallShield            | 變更目的地資料夾(D) 下一步(N) > 取消(C)                                                       |

點選 <u>安裝</u> 按鈕,進行安裝。

| Adobe Reader XI - 安裝程式                                | ۲. |
|-------------------------------------------------------|----|
| So.                                                   |    |
| 隨時更新您的產品!我們將定期發行 Adobe Reader 的保全更新與產品增強功能。您要自動安裝更新嗎? |    |
| ● 自動安裝更新 (建議)(A)                                      |    |
| ○下載更新,但讓我選擇安裝時機♡                                      |    |
| ○ 通知我,但讓我選擇下載及安裝更新時機心。                                |    |
| ○ 手動檢查及安裝更新 (不建議)(M)                                  |    |
| InstallShield                                         |    |

5. 正在安裝中,請稍後。

| <b>i</b>                   | Adobe R               | eader XI - 安裝     | - 🗆 🗙      |
|----------------------------|-----------------------|-------------------|------------|
| So.                        |                       |                   |            |
| <b>安装 Adobe I</b><br>正在安装炮 | Reader XI<br>選擇的程式功能。 |                   |            |
| 狀態:                        | 正在複製新的檔案              | 檔案:SendMail.api 大 | /J›:128982 |
| InstallShield —            |                       |                   | 取消(C)      |

6. 安裝完成後,點選 完成 按鈕。

| 1         | Adobe Reader XI - 安裝                       | × |
|-----------|--------------------------------------------|---|
| Å         | 0,                                         |   |
| 安装        | 程式已完成                                      |   |
|           | 安裝程式已成功安裝 Adobe Reader XI。請按一下「完成」來結束安裝程式。 |   |
|           |                                            |   |
|           |                                            |   |
| InstallSh | nield                                      |   |
|           | 完成任                                        |   |

7. 點選桌面上的捷徑,開啟 Adobe Reader 程式

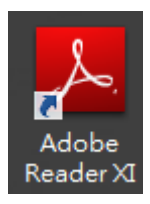

8. 若為第一次使用,請點選 接受 按鈕。

| Adobe Reader XI - 用於個人電腦上的分發                                                                                                    | 授權合約                                                                                                    |
|----------------------------------------------------------------------------------------------------|----------------------------------------------------------------------------------------------------|
| 若您同意授權合約的內容,請按「接受」按鈕來維                                                                                                    | 熱賣。                                                                                                    |
| ADOBE<br>個人電腦軟體授權協議                                                                                                    | ^                                                                                                    |
| 1. 免责聲明、約束性協議與附加條款及協議。                                                                                                    |                                                                                                    |
| 1.1 <u>免责聲明</u> 。本軟體及其他資訊乃依「現況」提供,不保證毫無錯誤,對於費服務或第三方產品所獲得之效能或結果,Adobe、其供應商及認證機構不提供或戶所在管轄地之適用法律不准許加以限制或排除之任何保證、條件、陳述或條置機構並不依據法令、普通法、慣例、常規或其他法規條例提供任何明示或點示之不限於:不保證不侵害第三方權利、不保證本軟體的適銷性、不保證本軟體之對何特定之用途。若本協議不論因何故終止,第1.1節和第10節在本協議終止後依得在本協議終止後繼續使用本軟體。 1.2 約束性協議:Adobe軟體之全部或任何部分一經使用、複製或發送,即將將對,會其包括下列名條款之規定: | 貴使用戶藉使用本軟體、認證機構<br>訪無法提供任何保證。除了貴使用<br>款以外,Adobe、其供應商及認證<br>之保證條件、陳述或條款,包括但<br>完整性、品質令人滿意或適用於任<br>然有效,但並不默示或准許使用者 |
| - <u>使用</u> (第3節);<br>- <u>可轄選性</u> (第5節);<br>- <u>連接性及隱私權</u> (第7節),包括:                                                                                                    |                                                                                                    |
| —————————————————————————————————————                                                                                                    |                                                                                                    |
| - <u>設定管理員</u> 、<br>- <u>對等輔助網路技術</u> 、                                                                                                    |                                                                                                    |
| - <u>內容保護技術</u> 和<br>- <u>Adobe線上服務的使用</u> ;<br>- <u>免责聲明</u> <b>〔第1.1節〕和;</b>                                                                                                    | ~ ~                                                                                                    |
|                                                                                                    | 接受拒絕                                                                                                    |

9. Adobe Reader 開啟後,請點選<sup>說明(出)</sup>[說明]項目。

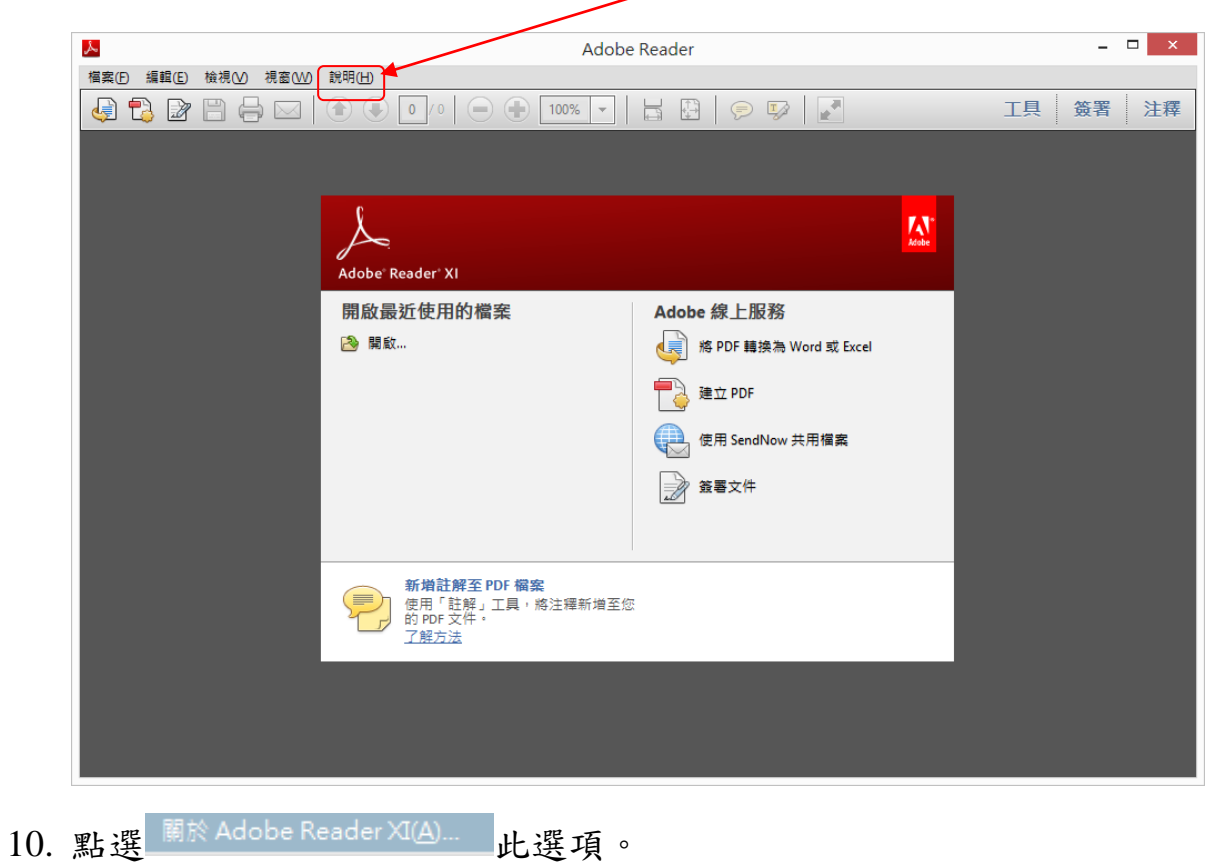

### 11. 確認 Adobe Reader 安裝版本, 11.0 版本。

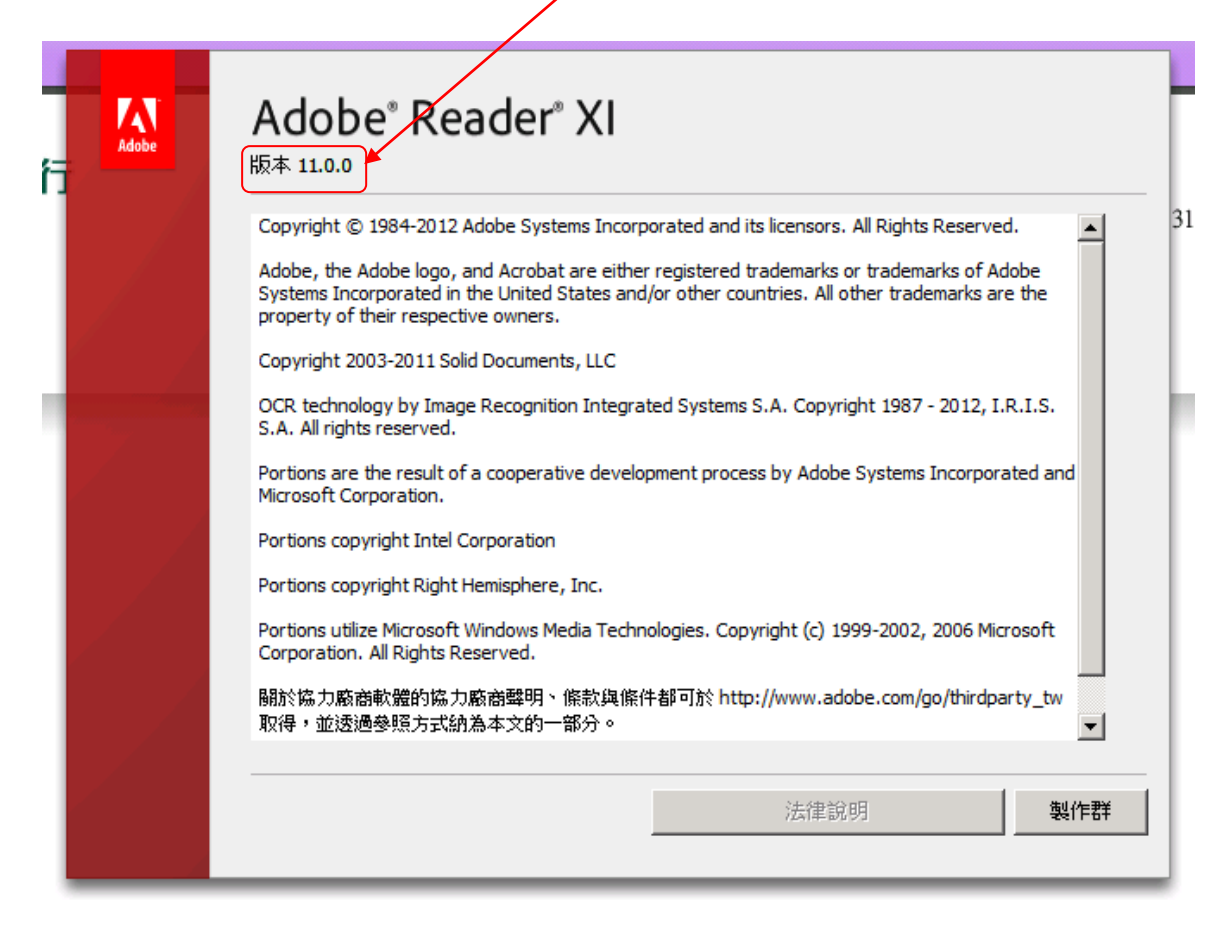

※若透過其他方式安裝 Adobe Reader,建議至少需 9.2 版以上適用。

# eForm 內部轉帳表單操作說明

一、表單開啟

1. 點選開啟 eForm 表單, PDF 檔案[第一銀行香港分行 eForm]

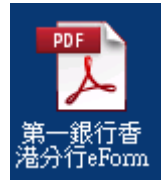

2. 開啟表單後,進行語系點選。(表單頁面語系可自行切換繁/簡/英文)
 19. BITER BITER OF TOP TOP TO THE BITER OF TOP TO THE BITER OF TOP TO THE BITER OF TOP TO THE BITER OF TOP TO THE BITER OF TOP TO THE BITER OF TOP TO THE BITER OF TO THE BITER OF TOT THE BITE

| 檔案 | ④ 編輯(E) 檢視(Y) 視窗(₩) 說明(E) |                                          |                                  |                  | *        |
|----|---------------------------|------------------------------------------|----------------------------------|------------------|----------|
| t  | ] 請填寫以下表格。 您可以儲存鏈入此表格的資料。 |                                          |                                  |                  | 当光標示現有欄位 |
|    |                           | () (c) (c) (c) (c) (c) (c) (c) (c) (c) ( |                                  |                  | <u> </u> |
|    |                           | 学弟一載行<br>First Bank                      | 歡迎使用第一商業銀行電子表單<br>欧迎使用第一商业銀行由子表单 | 201310299001.001 |          |
| ۵  |                           |                                          | Welcome to use First Bank Form.  |                  |          |
| Ø  |                           |                                          |                                  |                  |          |
|    |                           |                                          | ○ 繁體中文 ○ 简体中文 ○ English          |                  |          |
|    |                           |                                          |                                  |                  |          |
|    |                           |                                          |                                  |                  |          |
|    |                           |                                          |                                  |                  |          |
|    |                           |                                          |                                  |                  |          |
|    |                           |                                          |                                  |                  |          |
|    |                           |                                          |                                  |                  |          |
|    |                           |                                          |                                  |                  |          |
|    |                           |                                          |                                  |                  |          |
|    |                           |                                          |                                  |                  |          |
|    |                           |                                          |                                  |                  |          |

二、表單設定

| 選「一頁                                  | 0                                                                                                    |                                                                                                    |              |
|---------------------------------------|----------------------------------------------------------------------------------------------------|----------------------------------------------------------------------------------------------------|--------------|
| 建第一銀行香港分行eForm-r.pdf (已保全) - Adobe R. | eader                                                                                                    |                                                                                                    | _ D ×        |
| 福莱宁 漏輪 医 板視() 祝留() 説明(1)              |                                                                                                    |                                                                                                    | *            |
| 請填寫以下表格。 20可以儲存鏈入此表格的資料。              |                                                                                                    |                                                                                                    | 197 螢光標示現有欄位 |
|                                       | 第一銀行<br>First Bank           上次目前2:           東軍商系           東軍商系           東京設定           北京根鏡地區           文島鑑賀           主家軍の           北京根鏡地區           文島鑑賀           主家軍の           1. 秋秋號地區           文島鑑賀           1. 東京会員的加減           1. 東京任何問題<br>清池地區:(55) | <u> 正置 存極 空日老里</u> 201310299001.001 2.1担報資訊 3人報資訊  © 繁備中文 ○ 資体中文 ○ English  ● 空溜  ● 内面構解 ○ 電出區軟  ■位 ・ 志思 • 可利用空白老果供借描時使用 ・ 送書 ・ 「可利用全白老果供借描時使用 ・ 送書 ・ 「可利用全白老果供借描時使用 ・ 送書 ・ 「可利用全白老果供用  ● 「三 ( ) ( ) ( ) ( ) ( ) ( ) ( ) ( ) ( ) ( | <u>▲</u>     |
|                                       |                                                                                                    |                                                                                                    |              |

3. 確認扣款帳號地區為[香港],並選擇進行的交易種類→[內部轉帳],點

三、扣帳資訊

| 4. | 表單頁面切換至                                                                                         | 2.扣帳資訊 頁面資訊。                                                                                                    |                                       |
|----|-------------------------------------------------------------------------------------------------|----------------------------------------------------------------------------------------------------|---------------------------------------|
|    | ▶第一般行香港分行eForm-r.pdf(日保全)-Adobe Reade<br>檔案(2) 編輯(2) 檢視(2) 視窗(2) 說明(3) ■ 請填寫以下表格。您可以描存我人此表格的資料。 |                                                                                                    | _ □ ×<br>×<br>B <sup>C</sup> 螢光標示現有欄位 |
|    |                                                                                                 | 第二日 品本       重置       存檻       預理         1.表單設定       2.注馬賓訊       3.人帳資訊       201310290001.001         1.軟帳號地區 @ 普通       交易僵弱 @ 內面轉紙       3.人帳資訊         70階資訊       1013/10/29       1013/10/29         ・       北原用名       好用表車 股份有限公司         ・       北崎嶋       1.1.1.1.1.1.1.1.1.1.1.1.1.1.1.1.1.1.1. |                                       |
|    |                                                                                                 | <ul> <li>入戦物別 無D</li> <li>・ 入戦金額 C 打映金額         [150000     </li> </ul>                                                                                                    |                                       |

5. 輸入[生效日期]資訊,格式為 YYYY/MM/DD,例如:2013/11/08。

| ▶ 第 | —銀行香港分行eForm-r.pdf (已保全) - Adoby Reader |                                |                                      |
|-----|-----------------------------------------|--------------------------------|--------------------------------------|
| 檔案( | E 編輯 (E) 檢視 (Y) 視窗 (W) 說明 (E)           |                                |                                      |
| 1   | 請填寫以下表格。 您可以儲存鏈入此表格的資料。                 |                                | □□□□□□□□□□□□□□□□□□□□□□□□□□□□□□□□□□□□ |
|     |                                         | AB 4二 重響 左續                    | 22198                                |
|     |                                         | お 我们 201310                    | 0299001.001                          |
| ١   |                                         | 1.表單設定 2.指標資訊 3.人帳資訊           |                                      |
| D,  | 扣帳                                      | 11-以限致配通●香港 父務種類● 内部轉散<br>訊    | _                                    |
|     | •                                       | 生攻日期 2013/10/29                |                                      |
|     | *                                       | 帳戶名稱 好用表單 股份有限公司               |                                      |
|     | *                                       | 打INHNHH 941 -91 -500001 -5 HKD |                                      |
|     | 金額                                      | iR.                            |                                      |
|     | *                                       | 入帳幣別 HKD •                     |                                      |
|     | •                                       | ⑥人帳金額 ○扣帳金額                    |                                      |
|     |                                         | 150000                         |                                      |
|     |                                         |                                | -                                    |
|     |                                         |                                |                                      |
|     |                                         |                                | <b>a</b>                             |
|     |                                         |                                |                                      |
|     |                                         |                                |                                      |
|     |                                         |                                |                                      |
|     |                                         |                                |                                      |

| 生效日期        |           | 4  |    | 201 | 13年1 | 1月    |      | ×  | •        |
|-------------|-----------|----|----|-----|------|-------|------|----|----------|
|             | $\square$ | 週日 | 週一 | 週二  | 週三   | 週四    | 週五   | 週六 | <u> </u> |
| 偏戶之稱        |           | 27 | 28 | 29  | 30   | 31    | 1    | 2  |          |
| 4K) -U114   |           | 3  | 4  | 5   | 6    | - 7   | 8    | 9  |          |
|             |           | 10 | 11 | 12  | 13   | 14    | 15   | 16 |          |
| 幻幅幅號        |           | 17 | 18 | 19  | 20   | 21    | 22   | 23 |          |
| 10466466306 |           | 24 | 25 | 26  | 27   | 28    | 29   | 30 |          |
|             |           | 1  | 2  | 3   | 4    | 5     | 6    | 7  |          |
|             |           |    | C  |     | 今天:2 | 2013/ | 11/8 |    |          |

※或點選使用日曆功能選擇日期。

6. 輸入扣款[帳戶名稱]資訊。

| <mark>──</mark> 第一銀<br>横案(□) | 行香港分行eForm-r.pdf (日保全) - Adobe Read<br>編輯(R) 検視(Y) 視察(W) 説明(R) | nder                                                                                                    | _ <u> </u> |
|------------------------------|----------------------------------------------------------------|----------------------------------------------------------------------------------------------------|------------|
|                              | 填寫以下表格,您可以儲存鍵入此表格的資料                                           |                                                                                                    | 日 金光標示現有欄位 |
|                              |                                                                | 第一銀行<br>First Bank<br>2 3回時空間<br>3 人紙資料                                                                                                    |            |
|                              |                                                                | 11款無號地區 @ 香港 交易種類 @ 内部轉載                                                                                                    |            |
| Ð                            |                                                                | 10時後編<br>- 生ショコ期 2013/10/29<br>- 供戶名稱 好用表單 股份有限公司<br>- 10時報號 241-201-500001-5   株D<br>金額資編<br>- 人根物別   株D *<br>- 0 人根金額 C 扣根金額<br>- 「50000 |            |
|                              |                                                                | 上一页 下一页                                                                                                    |            |

7. 輸入[扣帳帳號]資訊。

| 「見第・ | ー銀行香港分行eForm-r.pdf (已保全) - Adobe Re<br>同 編輯(F) 接相(F) 通霑(W) 第明(F) | Rever                                                                                                    |   |
|------|------------------------------------------------------------------|----------------------------------------------------------------------------------------------------|---|
|      | 請填寫以下表格。您可以儲存鏈入此表格的資料。                                           |                                                                                                    |   |
|      |                                                                  | 第一銀行         重置         存植         預覽           2013/0299001.001         2013/0299001.001         2013/0299001.001           1.表單設定         2抗止液支計         3.人帳資訊           加軟噴跳         2数日期         2013/10/29 | - |
|      |                                                                  | ・ 解F <sup>→</sup> 解 好用表單 股份有限公司<br>① 解報號 941-91-500001-9 HKD<br>塗額資訊<br>・ 人將幣別 HKD ・<br>・ ・ ・ ・ ・ ・ ・ ・ ・ ・ ・ ・ ・ ・ ・ ・ ・ ・                                                                                      |   |
|      |                                                                  |                                                                                                    |   |

8. 選擇所需要的[入帳幣別]。

| ★<br>横案() | 銀行香港分行eForm-r.pdf (日保全) - Alobe Rea<br>う 編輯(E) 検視(Y) 視窩(W) 説明(E) | der                                                                 | _ <b>_</b> X |
|-----------|------------------------------------------------------------------|---------------------------------------------------------------------|--------------|
| 1         | 請填寫以下表格。您可以儲存鍵入此表格的資料。                                           |                                                                     | 管 螢光標示現有欄位   |
|           | ,                                                                | ● 第一銀行<br>First Bank 20131029W01.001                                | <u> </u>     |
|           |                                                                  | 1.表單設定     2.扣除資訊     3.人帳資訊     1.軟解號地區 @ 香港     交易種類 @ 内密轉帳  扣服資音 |              |
| Ø         |                                                                  | <ul> <li>生效日期 2013/10/29</li> <li>報告名稱 好用表單 股份有限公司</li> </ul>       |              |
|           |                                                                  | * #UNFKRYE 941_691_500001_5 HKD<br>全期資料                             |              |
|           |                                                                  |                                                                     |              |
|           |                                                                  | 150000                                                              |              |
|           |                                                                  | L-A T-A                                                             |              |
|           |                                                                  |                                                                     |              |
|           |                                                                  |                                                                     |              |

9. 選擇金額為入帳金額或是扣帳金額。

| 12第 | —銀行香港分行eForm-r.pdf (已保全) - Adobe Reader |                             |            |
|-----|-----------------------------------------|-----------------------------|------------|
| 檔案( | 6) 編輯(E) 檢視(Y) 視窗(W) 說明(H)              | m.                          | *          |
|     | 請填寫以下表格, 您可以儲存鏈入此表格的資料,                 |                             | 🕞 螢光標示現有欄位 |
| -   |                                         |                             |            |
| 9   | •                                       | 第一銀行 重置 存檔 預覽               |            |
|     |                                         | First Bank 20131029V001.001 |            |
|     |                                         | 1.表單說定 2.扣殼資訊 3.入帳資訊        |            |
|     |                                         | 扣款根號地區 @ 香港 交易種類 @ 內部轉帳     |            |
| Ø   | 10                                      | <b>輕資</b> 訊                 |            |
|     | *                                       | 生效日期 2013/10/29             |            |
|     | *                                       | 帳戶名稱 好用表單 股份有限公司            |            |
|     | •                                       |                             |            |
|     | 44                                      | 1 HLD - 50001-5 HLD         |            |
|     | JE 6                                    |                             |            |
|     | *                                       | 人帳幣別 出                      |            |
|     | •                                       | ●入帳金額 C扣帳金額                 |            |
|     |                                         | 150000                      |            |
|     |                                         |                             |            |
|     |                                         |                             |            |
|     |                                         |                             |            |
|     |                                         | 上一頁                         |            |
|     |                                         |                             |            |
|     |                                         |                             |            |
|     |                                         |                             |            |
|     |                                         |                             |            |
|     |                                         |                             | -          |

10. 輸入[金額]資訊。

| 12第一 | 第一銀行香港分行eForm-r.pdf (已保全) - Adobe Reader        | - <b>D</b> × |
|------|-------------------------------------------------|--------------|
| 檔案Œ  | (1) 編輯(2) 検視(1) 調明(2)                           | *            |
|      | 講導寫以下表格。 您可以儲存鏈入此表格的資料。                         | 日 螢光標示現有欄位   |
|      |                                                 |              |
| ₽    | ● 第一跟行<br>First Bank 2013/0299001.001           |              |
|      | 1.表單設定 2.扣接資訊 3.人概資訊<br>扣款報號地區 6.卷油 交易機種 6.内部總將 |              |
| Ø    |                                                 |              |
|      | • 生效日期 2015/10/29                               |              |
|      |                                                 |              |
|      | 全朝資訊<br>全朝資訊                                    |              |
|      | <ul> <li>入根带別 和D</li> </ul>                     |              |
|      | ★ ④ 入時金額                                        |              |
|      |                                                 |              |
|      |                                                 |              |
|      | 上一頁                                             |              |
|      |                                                 |              |
|      |                                                 |              |
|      |                                                 |              |

| 11. | 點選 下一頁                                                  | ,進行表單頁面切換至 3.入帳資訊                                                                                                    | o                |
|-----|---------------------------------------------------------|----------------------------------------------------------------------------------------------------|------------------|
|     | 第一銀行香港分行eForm-r.pdf (已保全) - Adobe Read                  | nder                                                                                                    |                  |
|     | (編末(P) 編輯(E) 板視(Y) 祝留(W) 說明(E) ■ 請填寫以下表格,您可以儲存鏈入此表格的資料。 |                                                                                                    | ×<br>■● 螢光標示現有欄位 |
|     | 2                                                       | ● 第一銀石 通覧 存植 預覧                                                                                                    | <b>^</b>         |
|     |                                                         | First Bank 20131029V001.001                                                                                                    |                  |
|     | Ē                                                       | 1.表單設定     2.51点沒資訊     3.人帳資訊     1.放帳號地區     交易種類     向的時報                                                                                                    |                  |
|     | Ø                                                       | 10帳資訊<br>4-26月3日 2013/10/29                                                                                                    |                  |
|     |                                                         | * 4  4  4  4  4  4  4  4  4  4  4  4  4  4  4  4  4  4  4  4  4  4  4  4  4  4  4  4  4  4  4  4  4  4  4  4  4  4  4  4  4  4  4  4  4  4  4  4  4  4  4  4  4  4  4  4  4  4  4  4  4  4  4  4  4  4  4  4  4  4  4  4  4  4  4  4  4  4  4  4  4  4  4  4  4  4  4  4  4  4  4  4  4  4  4  4  4  4  4  4  4  4  4  4  4  4  4  4  4  4  4  4  4  4  4  4  4  4  4  4  4  4  4  4  4  4  4  4  4  4  4  4  4  4  4  4  4  4  4  4  4  4  4  4  4  4  4  4  4  4  4  4  4  4  4  4  4  4  4  4  4  4  4  4  4  4  4  4  4  4  4  4  4  4  4  4  4  4  4  4  4  4  4  4  4  4  4  4  4  4  4  4  4  4  4  4  4  4  4  4  4  4  4  4 |                  |
|     |                                                         | * #DWK4K98 [941.]-9150000].5 HKD                                                                                                    |                  |
|     |                                                         | 金額資訊                                                                                                    |                  |
|     |                                                         |                                                                                                    |                  |
|     |                                                         |                                                                                                    |                  |
|     |                                                         |                                                                                                    |                  |
|     |                                                         |                                                                                                    |                  |
|     |                                                         |                                                                                                    |                  |
|     |                                                         |                                                                                                    |                  |
|     |                                                         |                                                                                                    |                  |
|     |                                                         |                                                                                                    |                  |
|     |                                                         |                                                                                                    | -                |

四、入帳資訊

12. 輸入[入帳名稱]資訊。

| 12第- | -銀行香港分行eForm-r.pdf (巳保全) - Adobe Aca  | der                                           | _ 🗆 X      |
|------|---------------------------------------|-----------------------------------------------|------------|
| 檔案(正 | ) 編輯(E) 檢視(Y) 視窗(W) 說明(E)             | ······                                        |            |
|      | · · · · · · · · · · · · · · · · · · · |                                               | □ 重元標小現有備世 |
|      |                                       | ② 第一銀行 重置 存檔 预覽                               |            |
|      |                                       | First Back 20131029/001.001                   |            |
|      |                                       | 1.表甲設定 2.扎服資訊 3.人服資訊                          |            |
| 12   |                                       | 山和市営用価値の資源 文物価値の内部時代                          |            |
|      |                                       | ● 人概名稱 好使用表單 股份有限公司                           |            |
|      |                                       | * Allfrieffent [941, 92, [500001], 8 USD      |            |
|      |                                       | 其他資訊                                          |            |
|      |                                       | Y E 4                                         |            |
|      |                                       | × 80/10 · · · · · · · · · · · · · · · · · · · |            |
|      |                                       |                                               |            |
|      |                                       |                                               |            |
|      |                                       |                                               | -          |
|      |                                       |                                               |            |
|      |                                       | 上一頁 预算                                        |            |
|      |                                       |                                               |            |
|      |                                       |                                               |            |
|      |                                       |                                               |            |
|      |                                       |                                               | -          |

13. 輸入[入帳帳號]資訊。

| 遺第一銀行香港分行eForm-r.pdf (日保全) - Advbe Read<br>檔案(P) 編輯(E) 検視(Y) 視窃(W) 説明(E) | or                                                            | _ <b>_</b> X |
|--------------------------------------------------------------------------|---------------------------------------------------------------|--------------|
| 請填寫以下表格,您可以儲存鍵入此表格的資料。                                                   |                                                               | 😂 螢光標示現有欄位   |
|                                                                          | 第一銀行<br>Eist Bark 2013/059001.001                             | <u>^</u>     |
| •                                                                        | 1.表單股定     2.扣帳資訊     3.人指支訊     1.数据数地版 @ 普通     文易態類 @ 内部轉転 |              |
| G                                                                        | 人概資訊<br>人概報號 541 521 50000 周 USD                              |              |
|                                                                          | 实他資訊<br>交易指示 範例說明                                             |              |
|                                                                          |                                                               |              |
|                                                                          |                                                               |              |
|                                                                          |                                                               |              |
|                                                                          |                                                               |              |

14. 輸入[交易指示]資訊。

|      | - 99 行手进入行, F / / 月 / 日 / 日 / 日 / 日 - 1 - 1 - 1 - 1 - 1 - 1 - 1 - 1 - 1 -                                                                                                    |            |
|------|----------------------------------------------------------------------------------------------------|------------|
| 檔案(F |                                                                                                    | ADS<br>*   |
| 1    | 講填寫以下表格。 您可以儲存總人此表格的資料。                                                                                                    | 日 量光標示現有機位 |
|      | 第二日         第二日         第二日 <th></th> |            |

15. 完成後,點選 預覽

按鈕,預覽[內部轉帳]eForm表單。

| 12第1 | 銀行香港分行eForm-r.pdf (已保全) - Adobe Rea | ler                                                                                   | _ 🗆 🛛      |
|------|-------------------------------------|---------------------------------------------------------------------------------------|------------|
| 檔案(  | Ð 編輯(E) 檢視(Y) 視窗(₩) 說明(H)           |                                                                                       | *          |
| 1    | 請填寫以下表格。您可以儲存鏈入此表格的資料。              |                                                                                       | 🕞 螢光櫄示現有欄位 |
|      |                                     |                                                                                       |            |
| 9    |                                     | 第一銀行<br>First Bank     20131029001.001                                                |            |
|      |                                     | 1.表單設定 2.扣帳資訊 3.人檢資訊                                                                  |            |
|      |                                     | 扣款報號地區 ● 香港 交易種類 ● 内部轉報<br>入解審訊                                                       |            |
| Ű    |                                     | 人能久能 促体田弗爾 路松右面小司                                                                     |            |
|      |                                     |                                                                                       |            |
|      |                                     | 人积积. 「 <sup>941</sup> -1 <sup>22</sup> + <sup>300001</sup> -1 <sup>0</sup> 」 USD 其他資訊 |            |
|      |                                     |                                                                                       |            |
|      |                                     | 交易指示 範例範囲                                                                             |            |
|      |                                     |                                                                                       |            |
|      |                                     |                                                                                       |            |
|      |                                     |                                                                                       | _          |
|      |                                     |                                                                                       |            |
|      |                                     |                                                                                       |            |
|      |                                     |                                                                                       |            |
|      |                                     |                                                                                       |            |
|      |                                     |                                                                                       |            |
|      |                                     |                                                                                       |            |

五、PrintForm(表單預覽)

| 預第一銀行香港分行eForm-r.pdf (已保全) - Adobe Re<br>檔案(P) 編輯(E) 檢視(Y) 視窗(W) 說明(E)                                                                                                    | ader                                                                                                    |   |
|----------------------------------------------------------------------------------------------------|----------------------------------------------------------------------------------------------------|---|
| ■ 請填寫以下表格,您可以儲存鍵入此表格的資料,                                                                                                    |                                                                                                    | 日 |
| <b>2</b>                                                                                                    | 構直交易 Fax Baaking<br>● A 2 2 2 2 2 2 2 2 2 2 2 2 2 2 2 2 2 2                                                                                                    |   |
|                                                                                                    | 生 致日期 Trans. Date 2013/10/29 打鉄編例 Country HK 分行別 Branch 941     金額採料 AM幣別・全額 Cristi Curinoum HKD 15000     mont Date 1 THBの名明 Date Incomt I HKD                                                                                                    |   |
|                                                                                                    | 1000000000000000000000000000000000000                                                                                                    |   |
|                                                                                                    | 秋声黄料     秋戸號碼 Credit A/C     941925000018USD     び回び目 Tubi      人紙名病 A/C Name     好使用表單 股份有限公司                                                                                                    |   |
|                                                                                                    | 戸主/設想権人士審要(必須與原留度印度相符)<br>Authorized Signature(5)<br>田:の確認者建築(地面)<br>田:の確認者建築(地面)<br>日:の確認者<br>Support Support Suppo |   |
|                                                                                                    | 管港 Fax No:(852)2537-8487<br>台灣 Fax No:(856)02-2557-7848<br>(886)02-2557-0594                                                                                                    |   |
|                                                                                                    | Verified Coofin Approved with Approved                                                                                                    |   |
| 點選 列印                                                                                                    | 按鈕,完成列印。                                                                                                    |   |
| 點選<br>列印<br><sup>印表暖(N):</sup> NetFaxPrinter                                                                                                    | 按鈕,完成列印。                                                                                                    |   |
| 別印   別印   別印   別の表現(い): NetFaxPrinter   ⑦気(い): 1 → 1   別印   別印   のまたままままままままままままままままままままままままままままままままままま                                                                                                    | 按鈕,完成列印。<br><u>X</u><br><u>NAME # 19</u><br><u>X</u><br><u>X</u><br><u>X</u><br><u>X</u><br><u>X</u><br><u>X</u><br><u>X</u><br><u>X</u>                                                                                                    |   |
| 野島 選                                                                                                    | 按鈕,完成列印。                                                                                                    |   |
| <b>野店 逛 列印</b><br>印表機(h): NetFasPrinter<br>分散(c): □                                                                                                    | 按鈕,完成列印。<br><u> 下下的時間,</u><br><u> 下以反階 (無白) 列印</u><br><u> 定時間<br/>一<br/></u>                                                                                                    |   |
| <b>野上 狂 列印</b><br>印表職(M): NetFasPrinter<br>· 効素(⑤): □                                                                                                    | 按鈕,完成列印。                                                                                                    |   |
| 別印       別印       印表機(h):     NetFasPinter       (分素)(2):     一       (分素)(2):     一       (分素)(2):     一       (分素)(2):     一       (分素)(2):     一       (分素)(2):     一       (分素)(2):     (一       (分素)(2):     (〇       (〇):     (〇):       (〇):     (〇):       (〇):     (〇):       (〇):     (〇):       (〇):     (〇):       (〇):     (〇):       (〇):     (〇):       (〇):     (〇):       (〇):     (〇):       (〇):     (〇):       (〇):     (〇):       (〇):     (〇):       (〇):     (〇):       (〇):     (〇):       (〇):     (〇):       (〇):     (〇):       (〇):     (〇):       (〇):     (〇):       (〇):     (〇):       (〇):     (〇):       (〇):     (〇):       (〇):     (〇):       (〇):     (〇):       (〇):     (〇):       (〇):     (〇):       (〇):     (〇):       (〇):     (〇):       (〇):     (〇):       (〇):       (〇): | 按鈕,完成列印。                                                                                                    |   |
| 別印       別印       印表機(N):     NetFasPrinter<br>(分和(C):       ⑦印的頁数       ○ 背所頁面(A)       ○ 目所頁面(D)       ○ 貫面(C)       □ 重小(D)       ● 漢客雄項       頁面大小调整和處理       ● 素雄項       頁面大小调整和處理       ● 素雄(P)       ● 素雄(P)       ● 素雄(P)       ● 素雄(P)       ● 素雄(P)       ● 素雄(P)       ● 素雄(P)       ● 素雄(P)       ● 重調定例:       ● 自動比例:       ● 自動版向/側向(B)       ● 微向                                                                                                    | 按鈕,完成列印。                                                                                                    |   |
| 別印       別印       印表機(M):     Netf soPrinter<br>(分飲(C):       ⑦印的頁数       ○ 胃面(G)       ○ 胃面(G)       ○ 胃面(G)       ○ 胃面(G)       ○ 胃面(G)       ○ 胃面(G)       ○ 胃面(G)       ○ 胃面(G)       ○ 胃面(G)       ○ 目前真面(J)       ○ 胃面(G)       ○ 目前真面(J)       ○ 目前其内(E)       ○ 常数次小       ○ 解除力(E)       ○ 常数次小       ○ 自訂比例:       100 %       □ 依 PDF 頁面大小環裡紙張來薄(Q)       方向:       ○ 自動版肉/側向(E)       ○ 微向                                                                                                    | 按                                                                                                    |   |

16. 預覽[內部轉帳]eForm 表單完成後,按右上方 Print 按鈕進行列印。

※印表機內容資訊,會因各地印表機型號不同而有所差異。

18. 若表單預覽發現相關資訊需進行調整(或更改),可點選

BACK 按鈕回

上一頁。

| <mark>]●</mark> 第一銀行香港分行eForm-r.pdf (已保全) - Adobe Read |                                                                                                    | _ 🗆 × |
|--------------------------------------------------------|----------------------------------------------------------------------------------------------------|-------|
| 檔案(F) 編輯(E) 檢視(Y) 視窗(W) 說明(E)                          |                                                                                                    | ×     |
| 請填寫以下表格,您可以儲存鍵入此表格的資料,                                 |                                                                                                    | 日     |
|                                                        | 解真交易 Fax Banking<br>(世界電子)<br>(BedRy-Trans:1520)<br>(BedRy-Trans:1520)<br>( |       |
|                                                        | デ油 Fax No:(852)2537-8487<br>空港 Fax No:(852)2537-848<br>(856)02-257-788<br>(856)02-257-798<br>(856)02-257-0594<br>Verified Confirm Approved<br>Nigmature with Approved                                                                                                    |       |

# eForm 匯出匯款表單操作說明

一、表單開啟

1. 點選開啟 eForm 表單, PDF 檔案[第一銀行香港分行 eForm]

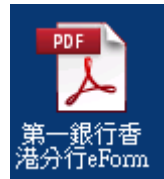

| 檔案(F) 編輯(E) 檢視(Y) 視窗(₩) 說明(E) |            |                                 |                  | ×          |
|-------------------------------|------------|---------------------------------|------------------|------------|
| 請填寫以下表格,您可以儲存鏈入此表格的資料,        |            |                                 |                  | □ 螢光標示現有欄位 |
| 2                             | AT AT 4    | $\mathbf{N}$                    |                  | <u> </u>   |
|                               | First Bank | 歡迎使用第一商業銀行電子表單                  | 201310299001.001 |            |
| 0                             |            | Welcome to use First Bank Form. | _                |            |
|                               |            |                                 |                  |            |
|                               |            | ○繁體中文 ○简体中文 ○English            | _                |            |
|                               |            |                                 | _                |            |
|                               |            |                                 | _                |            |
|                               |            |                                 | _                |            |
|                               |            |                                 | _                |            |
|                               |            |                                 | _                |            |
|                               |            |                                 | _                |            |
|                               |            |                                 | _                |            |
|                               |            |                                 | _                |            |
|                               |            |                                 | _                |            |
|                               |            |                                 | _                |            |
|                               |            |                                 |                  | •          |

二、表單設定

3. 確認扣款帳號地區為[香港],並選擇進行的交易種類→[匯出匯款]

| 12第- | -銀行香港分行eForm-r.pdf (已保全) - Adobe Reader |                                                                                                    |                                                                                                    |          |
|------|-----------------------------------------|----------------------------------------------------------------------------------------------------|----------------------------------------------------------------------------------------------------|----------|
| 檔案Œ  | ) 編輯(E) 檢視(V) 視窗(W) 說明(E)               |                                                                                                    | /                                                                                                    | ×        |
| 1    | 請填寫以下表格。 您可以儲存鍵入此表格的資料。                 |                                                                                                    |                                                                                                    | <b>一</b> |
| R    |                                         | () 第一銀                                                                                                    | 年                                                                                                    | <u> </u> |
|      |                                         | First Bank                                                                                                    | 201310399001.001<br>2. 扣帳資訊 3. 人帳資訊 4. 受款銀行資訊                                                                                                    |          |
| Ĺ    |                                         | 表單語系                                                                                                    |                                                                                                    |          |
|      |                                         |                                                                                                    | € 繁體中文 C简体中文 Chaglish                                                                                                    |          |
|      |                                         | 表單設定<br>扣款帳號地                                                                                                   |                                                                                                    |          |
|      |                                         | 交易種類                                                                                                    |                                                                                                    |          |
|      |                                         | 注意事項<br>1. * 為必要(                                                                                               |                                                                                                    |          |
|      |                                         | <ol> <li>2. 新想石上方</li> <li>3. 交易日期如</li> <li>4. ~ 1 @</li> <li>5. 幣別選擇JF</li> <li>6. 如果有任何<br/>香港地區:</li> </ol> | 公式改革 "小川和以上は交換時候後時代以份"<br>線を発展: (水行動物)転至元 骨葉(1) < > 、及中文為電文不相容之文字,請勿輸人。<br>(特金類不得的(古小敷奴: 活輸)、金額合介敷位。糸結將自動無解件捨去正整敷位。<br>問題還治子甲社先分行或公认下客服專編為態態務<br>(名切) 2984,0006 |          |
|      |                                         | introde -                                                                                                    |                                                                                                    |          |
|      |                                         |                                                                                                    |                                                                                                    |          |
|      |                                         |                                                                                                    |                                                                                                    |          |
|      |                                         |                                                                                                    | 下一页                                                                                                    |          |

4. 表單顯示匯出匯款條款,須於頁面最下方[本人/吾等已閱悉即完成明白

以上匯出匯款條款並同意受其約束。]進行勾選。

| 匯出匯款條款                                                                                                    |
|----------------------------------------------------------------------------------------------------|
| 1. 倘因下列情形而引致之任何損失,包括:款項交付或通知延誤:會函、電報或其他文件在寄發或傳送途中<br>所發生之編誤,殘缺、遺漏、中斷或延誤:代態行或同葉之行為;數爭、檢查、封鎖、政變或驅亂;本地或<br>外國政府或其行政機構所能行之一切法律,規令、條例、管制及其他難以控制之事故,第一商業銀行股份有<br>限公司(以下額稱「本行」)概不負責。                                                                                                    |
| 2. 申請人應小心審閱本申請書所列出之各項匯款內容及規條。                                                                                                    |
| 3. 有關此筆匯款之一切電文,本行可用顧白言語、暗碼或密碼發出:對於代理行或同葉之一切錯誤、疏忽或<br>過失,本行概不負責。                                                                                                    |
| 4. 此應款如須改匯或退匯,申請人須親自獲同身份證明,并到本行辦理,並須候本行接到外國同業通知證明<br>匯款已取銷及根據外國同業實際週回之款項照本行當日買人價折算週回申請人。                                                                                                    |
| 5.所有因此筆匯款而引起之一切費用,概由申請人負擔。<br>(文義如有該異,以英文本為準)                                                                                                    |
| Conditions of Outward Remittance Transfer                                                                                                    |
| 1. First Commercial Bank Ltd. (hereinafter called "The Bank") shall not be liable for any loss<br>or damage due to delay in payment or in giving advice of payment, loss of items in transit or<br>otherwise, mutilation, error, omission interruption or delay in transission or delivery of any<br>item, letter, telegram or cable or the actions of our correspondents, sub-agents, or other<br>agencies, or declared or undeclared war; ensorship; blockade; insurrection; civil commotion;<br>or any law, decree, regulation, control, restriction or other act of a domestic or of foreign<br>government or other group or groups exercising governmental powers, whether de jure or de<br>facto, or any act or event beyond our control. |
| <ol> <li>All payment instructions which are written hereon should be checked carefully by the<br/>applicant in each case.</li> </ol>                                                                                                    |
| <ol> <li>The Bank may send any message relative to this transfer in explicit language, code, or<br/>cipher and is not to be liable for errors, neglects, or defaults of any correspondents, sub-<br/>agents, or other agencies.</li> </ol>                                                                                                    |
| 4. Any request for amendment or cancellation has to be made by the applicant in person upon<br>production of proper identity documents, and refund can only be made by the Bank upon receipt<br>of its Correspondent's effective confirmation of the cancellation and at the Bank's current<br>buting rate for the current buying rate for the currency of the remittance at the time of<br>refund.                                                                                                    |
| 5. The Bank is entitled to reimbursement from the applicant for the expenses of the Bank, its correspondents and agents.                                                                                                    |
|                                                                                                    |
| □本人/吾等已開悉及完全明白以上匯出匯款條款並同意受其約束。<br>I have known Co <mark>n</mark> ditions of Outward Remittance Transfer.                                                                                                    |

5. 確認扣款帳號地區為[香港],並選擇進行的交易種類→[匯出匯款],點選

| 下一頁。                                                                      |                                                                                                    |                                                                                                    |
|---------------------------------------------------------------------------|----------------------------------------------------------------------------------------------------|----------------------------------------------------------------------------------------------------|
| 第一銀行香港分 FeForm-r.pdf (已保全) - Adobe Reade<br>総案(F) 編輯(F) #現(V) 現窗(W) 編明(F) | er                                                                                                    |                                                                                                    |
| ■ 請填寫以下表格。您可以儲存鍵入此表格的資料。                                                  |                                                                                                    |                                                                                                    |
|                                                                           | <ul> <li>第一銀行<br/>First Bank</li> <li>北京田泉山</li> <li>東華語永</li> <li>東華語永</li> <li>東華語永</li> <li>東京記</li> <li>文易羅類</li> <li>注意事項</li> <li>主 本島安敷人間の・</li> <li>三 大田県の第一番目</li> <li>二 ・ 第 島の男像人間の・</li> <li>三 、 新賀には西朝国赤常着目</li> <li>二 、 新賀には西朝国赤の書の</li> </ul> | ●         存僅         空白表里         2013029001.001           2.11組資訊         3.人航資訊         4.受飲銀行資訊           ● 変遷         ○         ○         ○         ○         ○         ○         ○         ○         ○         ○         ○         ○         ○         ○         ○         ○         ○         ○         ○         ○         ○         ○         ○         ○         ○         ○         ○         ○         ○         ○         ○         ○         ○         ○         ○         ○         ○         ○         ○         ○         ○         ○         ○         ○         ○         ○         ○         ○         ○         ○         ○         ○         ○         ○         ○         ○         ○         ○         ○         ○         ○         ○         ○         ○         ○         ○         ○         ○         ○         ○         ○         ○         ○         ○         ○         ○         ○         ○         ○         ○         ○         ○         ○         ○         ○         ○         ○         ○         ○         ○         ○         ○         ○         ○         ○ |
|                                                                           | тилиндин - (652) 2000                                                                                                    |                                                                                                    |

※匯出匯款交易可選擇[電匯]或[票匯],預設為[電匯]。

三、扣帳資訊

2. 扣帳資訊 6. 表單頁面切換至

| 表單頁面切換至                                        | <b>夏</b> 面資訊。                                                                                                    |            |
|------------------------------------------------|----------------------------------------------------------------------------------------------------|------------|
| 1                                              | FCBRemi Biz1021112.pdf (已保全) - Adobe Reader                                                                                        | - 🗇 🗙      |
|                                                |                                                                                                    | ×          |
| ■ 請填寫以下表格 · 您無法儲存鍵入此表格的資料 ■ 如果需要保留副本,完成表格後講列印。 | •                                                                                                    | 📑 螢光標示現有欄位 |
|                                                | <ul> <li>● 第一銀行<br/>First Bank</li> <li>1. 老單股定</li> <li>2.5元後安元</li> <li>3.人概資訊</li> <li>4.受欺殺行資訊</li> </ul>                      | ^          |
| I                                              | 扣款供號地區 () 香港 交易種類 () 應出匯款 [7]票匯                                                                                                    |            |
|                                                | 扣軟資訊                                                                                                    |            |
|                                                | <ul> <li>生效日期</li> <li>2013/11/11</li> </ul>                                                                                       |            |
|                                                | * 帳戶名稱 000D FORM CORFORATION                                                                                                    |            |
|                                                | * 11款税額 [41].91.[50000].8[[332]<br>手續費費用 ○ 手續費在讓款金額中打除。(即內含)<br>○ 手續費由同一條戶號碼中打除。<br>● 若費用由其他幣別扣除。請註明將戶錄碼 [41].[52].[50000].8[[152] |            |
|                                                | 匯軟人聯絡電話 1234567890                                                                                                    |            |
|                                                | 金額資訊                                                                                                    |            |
|                                                | * 匯款幣別 HKD -                                                                                                    |            |
|                                                | <ul> <li>● 蔬軟金額</li> <li>● 打軟金額</li> </ul>                                                                                         |            |
|                                                | 100000                                                                                                    |            |
|                                                | 付款之城市/國家 UNITED STATES 【 (只供票匯之用。)                                                                                                 |            |
|                                                |                                                                                                    |            |
|                                                |                                                                                                    |            |
|                                                |                                                                                                    |            |
|                                                |                                                                                                    |            |
|                                                | 東一不一東一上                                                                                                    | v          |

7. 輸入[生效日期]資訊,格式為 YYYY/MM/DD,例如:2013/11/08。

| 日本田 (2) (1974) (2) (1975) (2) (1974)                                                                                                    |    |
|----------------------------------------------------------------------------------------------------|----|
|                                                                                                    | Î  |
| Comparison (1997)     Comparison (1997)     Comparison (199 |    |
| 生效日期 		 2013年11月 →                                                                                                    | ]• |
| 調日週一週二週三週四週五週六   調子 27 28 29 30 31 1 2   3 4 5 6 7 1 12 9   10 11 12 12 14                                                                                                    |    |
| 10 11 12 13 14 15 10<br>17 18 19 20 21 22 23<br>24 25 26 27 28 29 30<br>1 2 3 4 5 6 7<br>\$####################################                                                                                                    | 含) |

8. 輸入扣款[帳戶名稱]資訊。

| 1                                              | FCBRemitBiz1021112.pdf (已保全) - Adobe Reader           | - 0 ×      |
|------------------------------------------------|-------------------------------------------------------|------------|
| 檔案(E) 編輯(E) 檢視(V) 視窗(W) 説明(H)                  |                                                       | ×          |
| ■ 請填寫以下表格。 您無法儲存難入此表格的資料。 ■ 如果需要保留副本,完成表格後請列印。 |                                                       | 🕞 蛍光櫄示現有欄位 |
|                                                | ● 第一銀行 <u>車置</u> 存檔 <b>測</b> 覽                        | ^          |
|                                                | First Bank 201311112V001.002                          |            |
|                                                | 1.表單設定         2.扣帳資訊         3.人帳資訊         4.受款銀行資訊 |            |
|                                                | 扣軟鋼訊                                                  |            |
|                                                | • 生发日期 2013/11/11                                     |            |
|                                                | * 概戶名稱 GOOD FORM CORPORATION                          |            |
|                                                |                                                       |            |
|                                                | 手續費費用 ○ 手續費在匯款金額中扣除。(即內含)                             |            |
|                                                |                                                       |            |
|                                                | ● 若費用由其他幣別扣除,請註明報戶號碼 [941-92]-500001]-8 USD           |            |
|                                                | 匯款人聯絡電話 1234567890                                    |            |
|                                                | 金額資訊                                                  |            |
|                                                | * 國款幣別 HKD -                                          |            |
|                                                | * · · · · · · · · · · · · · · · · · · ·               |            |
|                                                | 100000                                                |            |
|                                                |                                                       |            |
|                                                | 付款之城市/國家 UNITED STATES 【 (只供票匯之用。)                    |            |
|                                                |                                                       |            |
|                                                |                                                       |            |
|                                                |                                                       |            |
|                                                |                                                       |            |
|                                                | 上一頁                                                   |            |

9. 輸入[扣帳帳號]資訊。

| 12                                                                      | FCBRemitBiz1021112.pdf (已保全) - Adobe Reader      | - 0 ×      |
|-------------------------------------------------------------------------|--------------------------------------------------|------------|
| 描案(E) 編輯(E) 檢視(⊻) 視窗(₩) 説明(H)                                           |                                                  | ×          |
| <ul> <li>講填寫以下表格。 您無法儲存鏈入此表格的資料。</li> <li>如果需要保留副本,完成表格後請列印。</li> </ul> |                                                  | 🕞 螢光標示現有欄位 |
|                                                                         |                                                  | ^          |
|                                                                         | 1 1 1 1 1 1 1 1 1 1 1 1 1 1 1 1 1 1 1            |            |
| R                                                                       | 1.农里設定 2.1出設資訊 3.人限資訊 4.受积銀行資訊                   |            |
| <u>e</u>                                                                | 扣款帳號地區 ◎ 香港 交易種類 ◎ 匯出匯款 ☑ 栗匯                     |            |
|                                                                         | 扣款資訊                                             |            |
|                                                                         | * <u>3</u> 政日期 2013/11/11                        |            |
|                                                                         | * (HF2) IR GOOD FORM CORPORATION                 |            |
|                                                                         | * 打歌状概號 941-91-500001-8 HKD                      |            |
|                                                                         | 手續費費用 〇 手續費在匯款金額中扣除。(即內含)                        |            |
|                                                                         |                                                  |            |
|                                                                         | ● 若費用由其他幣別扣除,請註明帳戶號碼 [941] [92] [500001] [8] USD |            |
|                                                                         | 源軟人聯絡電話 1234567890                               |            |
|                                                                         | 金額資訊                                             |            |
|                                                                         | * 原款幣別 HKD ·                                     |            |
|                                                                         | * ⑥ 匯款金額                                         |            |
|                                                                         | 100000                                           |            |
|                                                                         | 付款之城市/國家 INITED STATES (只供票匯之用。)                 |            |
|                                                                         |                                                  |            |
|                                                                         |                                                  |            |
|                                                                         |                                                  |            |
|                                                                         |                                                  |            |
|                                                                         | 上一頁 一 頁一                                         |            |
|                                                                         |                                                  | ×          |

10. 點選[手續費費用]資訊。

|                                                  | FCBRemitBiz1021112.pdf (已保全) - Adobe Reader                                                                                                    | - 0 ×      |
|--------------------------------------------------|----------------------------------------------------------------------------------------------------|------------|
| 檔案(E) 編輯(E) 檢視(V) 視窗(W) 說明(H)                    |                                                                                                    | ×          |
| ■ 請填寫以下表格,您無法儲存鏈入此表格的資料,<br>■ 如果需要保留副本,完成表格後請列印。 |                                                                                                    | 🕞 螢光櫄示現有欄位 |
|                                                  | ● 第一銀行 <u>▲置</u> 存缩 預算                                                                                                    | Â          |
|                                                  | 1 at 99 51-52 0 40 60 52 0 1 60 52 0 1 60 50 50 0 1 60 50 50 0 1 60 50 50 0 1 60 50 0 1 60 50 0 1 60 50 0 1 60 50 0 1 60 50 0 1 60 50 0 1 60 50 0 1 60 50 0 1 60 50 0 1 60 50 0 1 60 50 0 1 60 50 0 1 60 50 0 1 60 50 0 1 60 50 0 1 60 50 0 1 60 50 0 1 60 50 0 1 60 50 0 1 60 50 0 1 60 50 0 1 60 50 0 1 60 50 0 1 60 50 0 10 1 60 50 0 10 1 60 50 0 10 10 10 10 10 10 10 10 10 10 10 10 |            |
| A                                                | 1.农业就定 2.归收黄油 3.入败黄甙 4.交状数订黄品                                                                                                    |            |
| Č                                                | 扣取供我吃區 @ 香港 交易種類 @ 德出進款 ビ際總<br>扣軟資訊                                                                                                    |            |
|                                                  | • <b>2</b> 013/11/11                                                                                                    |            |
|                                                  | * (                                                                                                    |            |
|                                                  |                                                                                                    |            |
|                                                  | 「總費費用 ○ 毛織巻な深か会領由加除。(間内会)                                                                                                    |            |
|                                                  |                                                                                                    |            |
|                                                  | ● 若費用由其他幣別扣除,請註明帳戶號碼 941,92 -500001,-8 USD                                                                                                    |            |
|                                                  | 應款人聯絡電話 1234567890                                                                                                    |            |
|                                                  | 金額資訊                                                                                                    |            |
|                                                  | * 匯款幣別 HKD •                                                                                                    |            |
|                                                  | <ul> <li>● @ 随款金額 ● 扣款金額</li> </ul>                                                                                                    |            |
|                                                  | 100000                                                                                                    |            |
|                                                  | 付款之城市/國家 INITED STATES (只供票碼之用。)                                                                                                    |            |
|                                                  |                                                                                                    |            |
|                                                  |                                                                                                    |            |
|                                                  |                                                                                                    |            |
|                                                  |                                                                                                    |            |
|                                                  |                                                                                                    |            |
|                                                  |                                                                                                    | ×          |

11. 輸入[匯款人聯絡電話]資訊。

| 1   | $\mathbf{X}$                                  | FCBRemitBiz1021112.pdf (已保全) - Adobe Reader                                                                                                    | - 🗇 🗙      |
|-----|-----------------------------------------------|----------------------------------------------------------------------------------------------------|------------|
| 檔案( | ) 編輯(E) 檢視(V) 視窗(VV) 钱明(H)                    |                                                                                                    | ×          |
| 1   | 請填寫以下表格。 您無法儲存鍵入計表格的資料。<br>如果需要保留副本。完成表格後請列口。 |                                                                                                    | 管 螢光櫄示現有欄位 |
|     | )                                             | - 銀行     - 銀行     - 銀行     - 銀行     - 銀行     - 銀石     - 212時貢献     - 2-12時貢献     - 3.人帳資訊     - 4.受款銀行資訊     - 4.受款銀行資訊     - 4.受款銀行資訊     - 4.受款銀行資訊     - 4.受款銀行資訊     - 4.受款銀行資訊     - 4.受款銀行資訊     - 4.受款銀行資訊     - 4.受款銀行資訊     - 4.受款銀行資訊     - 4.受款金額中11時・4.世界会     - 4.受責地表化各部中11時・4.世界合戦     - 4.受責地表化各部中11時・4.世界合戦     - 4.受担日本名     - 4.受責地表化各部中11時・4.世界合戦     - 4.受担日本名     - 4.受責地表化各部中11時・4.世界合戦     - 4.受担日本名     - 4.受担日本名     - 4.受担日本名     - 4.受担日本名     - 4.受担日本名     - 4.受担日本名     - 4.受担日本名     - 4.受担日本名     - 4.受担日本名     - 4.受担日本名     - 4.受     - 4.受 |            |
|     | 34.                                           | 軟人聯絡 <mark>電話 1234567890</mark>                                                                                                    |            |
|     | 金額資訊                                          |                                                                                                    |            |
|     |                                               | 陳軟幣別 HKD ·                                                                                                    |            |
|     |                                               | ● 張軟金額 ◎ 扣款金額                                                                                                    |            |
|     | 198                                           | 10000000<br>12城市/顧家 (NITED STATES (只供票額之用・)                                                                                                    |            |
|     |                                               | 上一页 下一页                                                                                                    | ,<br>,     |

12. 選擇所需要的[匯款幣別]。

| 12                                               | FCBRemitBiz1021112.pdf (已保全) - Adobe Reader                                                                                                    | - 0 ×      |
|--------------------------------------------------|----------------------------------------------------------------------------------------------------|------------|
| 檔案(E) 編輯(E) 檢視(V) 視蜜(W) 說明(H)                    |                                                                                                    | ×          |
| ■ 請填寫以下表格,您無法儲存鏈入此表格的資料,<br>■ 如果需要保留副本,完成表格後請列印。 |                                                                                                    | 管 螢光標示現有欄位 |
|                                                  | 第一銀行         重変         存植         預算           First Bank         2013111120001.002         2013111120001.002           1.表界設定         2:約時貢訊         3.人額資訊         4.受款銀行資訊           和助佛統地區 @ 香港         交易爆策 @ 匯出版款         2 原應           和助佛統地區 @ 香港         交易爆策 @ 匯出版款         2 原應           和助佛統地區 @ 香港         交易爆策 @ 匯出版款         2 原應           中学校目期         2013/11/11         2 月           ● 秋日期         2013/11/11         2 月           ● 秋日第         (如今前)         1 振四           手骨健費注意就会顧中口版 + (四古会)         1 日 | ^          |
|                                                  | <ul> <li>○ 手續費出回一級戶號碼+扣除。</li> <li>◎ 若費用出其他物別扣除,請註明擬戶號碼</li> <li>941-92-500001-8 [153]</li> <li>153]</li> <li>153]</li> <li>153]</li> </ul>                                                                                                    |            |
|                                                  | 金額資訊                                                                                                    |            |
|                                                  |                                                                                                    |            |
|                                                  | * 建款幣別 HKD ·                                                                                                    |            |
|                                                  | <ul> <li>● 匯款金額</li> <li>● 扣款金額</li> </ul>                                                                                                    |            |
|                                                  | 100000                                                                                                    |            |
|                                                  | 付款之城市/編家 NITED STATES (只供票匯之用・)                                                                                                    |            |
|                                                  | L-A T                                                                                                    |            |

13. 點選[匯款金額]或是[扣帳金額]資訊。

| -                                             | FCBDamitBir10011112 ndf (口伊会) Adaba Baadar                                                                                                    |            |
|-----------------------------------------------|----------------------------------------------------------------------------------------------------|------------|
| 四<br>  横窓(F) 編輯(E) 検視(V) 視窓(V) 説明(H)          | PCBReffitBizT021112.pdf (Like±) - Adobe Reader                                                                                                    | ×          |
| ■ 講導寫以下表格。您無法儲存難入此表格的資料。 ■ 如果需要保留副本,完成表相後請列印。 |                                                                                                    | 📑 螢光櫄示現有欄位 |
|                                               | 第二日         第二日         第二日           1.表示說         2.41時方話         3.人概変訊         4.受放銀行資訊           1.表示說         2.41時方話         3.人概変訊         4.受放銀行資訊           1.表示說         2.41時方話         3.人概変訊         4.受放銀行資訊           1.表示說         2.41時方話         3.人概変訊         4.受放銀行資訊           1.表示說         2.41時方話         3.人概変訊         4.受放銀行資訊           1.表示說         2.51時11/11         4.         4.           4.10日         2000 FRM CREVERATION         1.         1.           1.時間         5.000 FRM CREVERATION         1.         1.           1.時間         1         1         1.         1.           2.5000         6.         1.         1.         1.         1.           2.5000         6.         1.         1.         1.         1.         1.         1.         1.         1.         1.         1.         1.         1.         1.         1.         1.         1.         1.         1.         1.         1.         1.         1.         1.         1.         1.         1.         1.         1.         1.         1.         1.         1.         1.         1.         1. |            |
|                                               | 100000<br>付載之城市/編家 [NITED STATES ]<br>(只供票面之用。)<br>上一頁 下一頁                                                                                                    |            |

14. 輸入[金額]資訊。

| -                                                    | FCRRemitBiz1021112 ndf (已保全)_ Adobe Reader                                                             | - 7 ×      |
|------------------------------------------------------|----------------------------------------------------------------------------------------------------|------------|
| 檔案(P) 編輯(E) 檢視(V) 視窗(W) 說明(H)                        |                                                                                                    | *          |
| ■ 請填寫以下表格 · 您無法儲存鍵 此表格的資料 ·<br>如果需要保留副本 · 完成表格後請列印 · |                                                                                                    | 🖙 螢光標示現有欄位 |
|                                                      | ● 第一銀行<br>First Bank 2013III12W00.022                                                                  | ^          |
|                                                      | 1.表單設定         2.扣限資訊         3.人帳資訊         4.受款銀行資訊                                                  |            |
|                                                      | 扣款機號地區 @ 香港 交易機類 @ 匯出匯款 🔽 票額                                                                           |            |
|                                                      | 1100(gai)(<br>生敗日期 2013/11/11                                                                          |            |
|                                                      | * 帳戶名稱 CORPORATION                                                                                     |            |
|                                                      | 和軟機酸     月41.90 500001.8                                                                               |            |
|                                                      | ● 若費用由其他幣別頂除,請註明報戶號碼 941, 102, 500001, 18 USD 医數人類的第二人類的第三人類的第三人類的目前, 請註明報戶號碼 941, 102, 500001, 18 USD |            |
|                                                      | 金額資訊                                                                                                   |            |
|                                                      | * [[[款] []]                                                                                            |            |
|                                                      | <ul> <li>● m <u></u>金額 ◎ 扣軟金額</li> </ul>                                                               |            |
|                                                      | 100000                                                                                                 |            |
|                                                      | 付款之城市/國家 INITED STATES (只供票础之用。)                                                                       |            |
|                                                      |                                                                                                    |            |
|                                                      |                                                                                                    |            |
|                                                      |                                                                                                    |            |
|                                                      | 上一頁                                                                                                    | ~          |

15. 輸入[付款之城市/國家]資訊。(票匯專用,電匯無此資訊)

| 「「「「「「「」」」 (1) (1) (1) (1) (1) (1) (1) (1) (1) (1) | FCBRemitBiz1021112.pdf (己保全) - Adobe Reader                                                                                                    | - 0 ×      |
|----------------------------------------------------|----------------------------------------------------------------------------------------------------|------------|
| ■ 請填寫以下表格。您無法儲存鍵入此表格的資料。<br>如果需要保留副本,完成表格後語列印。     |                                                                                                    | ➡ 螢光標示現有欄位 |
|                                                    | <ul> <li>● 第一銀行 重量 存極 預算</li> <li>〒rist Bank 2/1日/15/2011 002</li> <li>1.老單說定 2/1日/15/2011 03、人根資訊</li> <li>11版佛號地區 @ 書港 交易爆算 @ 医出腺軟 ② 属區</li> </ul> | Î          |
|                                                    |                                                                                                    |            |
|                                                    | 金額資料<br>                                                                                                    | Ţ          |

| 16. | 點選 下一頁                                         | ,進行表單頁面切                                                                                                    | 7. 法根 3. 入帳                                                                                                    | 資訊。                                   |
|-----|------------------------------------------------|----------------------------------------------------------------------------------------------------|----------------------------------------------------------------------------------------------------|---------------------------------------|
|     | 12 (1997) (月間)(に) (金)月(の) (月本()(の) (1997)(に))  | FCBRemitBiz1021112.pdf (E                                                                                                    | 保全) - Adobe Reader                                                                                                    | - 0 ×                                 |
|     | ■ 請填寫以下表格。您無法儲存鍵入此表格的資料。<br>如果需要保留副本,完成表格後請列印。 |                                                                                                    |                                                                                                    | □□□□□□□□□□□□□□□□□□□□□□□□□□□□□□□□□□□□□ |
|     |                                                | 第二、銀行<br>First Back         2-200時室田           1.2% 時代         2.30時室田           1.2% 時代         6 香港         交易機算 © 進出第           1.2% 時代         6 香港         交易機算 © 進出第           1.2% 時代         6 香港         交易機算 © 進出第           1.2% 日本         2013/1 (11         1           (低戶名橋         000 FKBN CKR@ATCN         1           1.2% 時代         1.1 (2) (2000)         (国の           手健費費用         「 手健養空服金額時代時、(副内省)         6           2.5% 7890         23457890         23457890           金額資訊         (国家常期)         (国         1           (回家金額)         (日和軟金綱)         1         1           (10000)         (11000)         (11000)         (11000)           (付款之城市/確察)         (NITED STATES         (110000)         (110000) | <u>重要</u> <u>存值</u> <u>前要</u><br>201311127001.002<br>3.人航資訊 <u>4.受款銀行資訊</u><br>減 了算版<br>(時, 941-92-500001-8) 1350<br>(時, 原風之用 - ) |                                       |

17. 輸入[受款人名稱&地址]資訊。

| 13第一 | -銀行香港分行eForm-r.pdf (已保全) - Adobe Reader |                                                                                    |            |
|------|-----------------------------------------|------------------------------------------------------------------------------------|------------|
| 福茶(上 | ) 編輯(E) 板(現(Y) 祝留(W) 説明(E)              |                                                                                    | ×          |
|      | 請填寫以下表格。您可以儲存鍵入此表格的資料。                  |                                                                                    | 음 螢光標示現有欄位 |
|      |                                         | ○ 発 銀行<br>Fromank 201002000.001                                                    | <u>^</u>   |
|      |                                         | 1.表單設定 2.扣帳資訊 3.人振資訊 4.受款銀行資訊                                                      |            |
| (Ľ   |                                         | 扣 """""钟》⊠ ● 香港 交易碰到 ● 匯出匯款 ⑦ 靈莲                                                   |            |
|      |                                         | 医教育用                                                                               |            |
|      |                                         | * 受款人名穆加地址 RECEIVER                                                                |            |
|      |                                         | ADDRESS1                                                                           |            |
|      |                                         | ADDRESS2                                                                           |            |
|      |                                         |                                                                                    |            |
|      |                                         | 受軟人聯絡電話 1234567890                                                                 |            |
|      |                                         | <ul> <li>受款人與行候號</li> <li>168168168</li> <li>或是(只適用匯往歐盟國及歐洲經濟區)IBAN NO.</li> </ul> |            |
|      |                                         | 其他資訊                                                                               |            |
|      |                                         |                                                                                    |            |
|      |                                         | 給受款人附言 THE SAMPLE FORM                                                             |            |
|      |                                         |                                                                                    |            |
|      |                                         | ① 字示: 140mi 供关子草(包括坐位,付款及定款)系40mi 半关子                                              |            |
|      |                                         |                                                                                    |            |
|      |                                         |                                                                                    |            |
|      |                                         |                                                                                    |            |
|      |                                         |                                                                                    |            |
|      |                                         |                                                                                    |            |
|      |                                         |                                                                                    |            |
|      |                                         | 上一頁 一 一 頁一 一 一 頁                                                                   | -          |

18. 輸入[受款人連絡電話]資訊。

| ▶️第一銀行香港分行eForm-r.pdf (已保全) - Adobe kea | der solution and the solution of the solution of the solution |            |
|-----------------------------------------|----------------------------------------------------------------------------------------------------|------------|
| 檔案(P) 編輯(E) 被視(Y) 視留(W) 說明(E)           |                                                                                                    | ×          |
| 請填寫以下表格。您可以儲存鏈入此表格的資料。                  |                                                                                                    | 管 螢光櫄示現有欄位 |
| -                                       |                                                                                                    | <u>^</u>   |
|                                         | ▲ ● ● ● ● ● ● ● ● ● ● ● ● ● ● ● ● ● ● ●                                                                                                    |            |
|                                         | First Bank 201310299001.001                                                                                                    |            |
|                                         | 1.表單設定 2.扣帳資訊 3.人帳資訊 4.受款銀行資訊                                                                                                    |            |
|                                         | 扣軟柵號地區 @ 香港 交易機類 @ 匯出匯款 🗹 電源                                                                                                    |            |
| R                                       | 應款資訊                                                                                                    |            |
|                                         |                                                                                                    |            |
|                                         | ADDRESS1                                                                                                    |            |
|                                         | ADDRESS2                                                                                                    |            |
|                                         |                                                                                                    |            |
|                                         | 受款人聯絡電話 1234567890                                                                                                    |            |
|                                         | * 受款人銀行帳號 168168168168 或是(只適用匯往歐盟國及歐洲經濟區)IBAN NO.                                                                                                    |            |
|                                         | 其他資訊                                                                                                    |            |
|                                         |                                                                                                    |            |
|                                         | 給受数人附言 THE SAMPLE FORM                                                                                                    |            |
|                                         |                                                                                                    |            |
|                                         | 不多於140個英文字母(包括空格,符號及記號)或20個中文字                                                                                                    |            |
|                                         |                                                                                                    |            |
|                                         |                                                                                                    |            |
|                                         |                                                                                                    |            |
|                                         |                                                                                                    |            |
|                                         |                                                                                                    |            |
|                                         |                                                                                                    |            |
|                                         |                                                                                                    |            |
|                                         | 上一頁                                                                                                    |            |

| 「建第一銀行香港分行eForm-r.pdf (已保全) - Adobe Read y |                                                                                                    |            |
|--------------------------------------------|----------------------------------------------------------------------------------------------------|------------|
| 檔案·E 編輯·E 械視·(Y) 視窗(W) 說明·E)               |                                                                                                    | ×          |
| 請填寫以下表格,您可以儲存鏈入此表格的資料,                     |                                                                                                    | 管 螢光標示現有欄位 |
|                                            | 空 第一銀行<br>First Bank 2010(099001.001 2)     北根境地區 @ 書池 交易總元 @ 強出區軟 ②電源      西軟化境地區 @ 書池 交易總元 @ 強出區軟 ②電源      國軟工相      受 べ 名称地址     居(CEIVBR     ДIRESS1     ДIRESS2     Ц |            |
|                                            | 受教人职计师监 [1234567890<br>- 受教人跟行機號 [48168168168]<br>- 使是(日期用操在戰型國及歐洲經濟區) IBAN NO.                                                                                            |            |
|                                            | 羊他會訊                                                                                                    |            |
|                                            | 給受款人附言<br>THE SMIFLE FORM<br>不多於140個英文字母(包括宗格·符號及記號)或20個中文字                                                                                                    |            |
|                                            | 上一页 下一页                                                                                                    |            |

19. 輸入[受款人銀行帳號]資訊。(電匯專用, 票匯無此資訊)

20. 輸入[給受款人附言]資訊,不可多於 140 個英文字母(包括空格,符號及記號)或 20 個中文字。(電匯專用,票匯無此資訊)

| 21. | 點選                                        | ,進行表單頁面切換至 4.受款銀行資訊                                                                                                    |            |
|-----|-------------------------------------------|----------------------------------------------------------------------------------------------------|------------|
|     | 記第一銀行香港分行eForm-r.pdf (已保全) - Adobe Reader |                                                                                                    |            |
|     |                                           |                                                                                                    |            |
|     | ■ 調視器以下表情。 您可以讓任絕八則表情的具件。                 |                                                                                                    | □ 重元信小玩有能业 |
|     | 1                                         | ● 第一銀行 重置 存檔 預覽                                                                                                    |            |
|     |                                           | First Bank 20131029V001.001                                                                                                    |            |
|     |                                           | 1.表單设定 2.扣帳資訊 3.入帳資訊 4.受款銀行資訊                                                                                                    |            |
|     |                                           | 扣款機變地區 ◎ 香港 交易種類 ◎ 應出應款 🗹 電匯<br>確飲資訊                                                                                                    |            |
|     | Ø                                         | * 受款人名福祉地址 RREIT                                                                                                    |            |
|     |                                           | ADDRESSI                                                                                                    |            |
|     |                                           | ADDRESS2                                                                                                    |            |
|     |                                           |                                                                                                    |            |
|     |                                           | 受釈人勝時電話 1234567890                                                                                                    |            |
|     |                                           |                                                                                                    |            |
|     |                                           | A LEAST AND A LEAST A LEAST A |            |
|     |                                           | 給受軟人財音 THE SMIFLE FORM                                                                                                    |            |
|     |                                           | 不多於140個英文字母(包括空格,符號及記號)或20個內文字                                                                                                    |            |
|     |                                           |                                                                                                    |            |
|     |                                           |                                                                                                    |            |
|     |                                           |                                                                                                    |            |
|     |                                           |                                                                                                    |            |
|     |                                           |                                                                                                    |            |
|     |                                           |                                                                                                    |            |
|     |                                           |                                                                                                    |            |

※票匯請跳過[五、受款銀行資訊],直接至[六、PrintForm(表單預覽)]步驟。

若為匯出匯款[票匯],點選 預覽 按鈕,預覽[匯出匯款]eForm 表單。

| 12                                           | FCBRemitBiz1021112.pdf (已保全) - Adobe Reader                                                                                                    | - 0 × |
|----------------------------------------------|----------------------------------------------------------------------------------------------------|-------|
| 檔案(E) 編輯(E) 檢視(⊻) 視畜(业) 説明(H)                |                                                                                                    | ×     |
| 諸填寫以下表格。您無法儲存鍵入此表格的資料。<br>如果需要保留副本,完成表格後請列印。 |                                                                                                    | 日     |
|                                              | 原因         原盤         所理           1.1 日本記         2.2 供資訊         2.4 代資訊         2.4 代資訊           1.2 世紀         2.2 供資訊         2.4 代資訊         2.5 代資訊           1.2 世紀         2.2 供資訊         2.4 代資訊         2.5 代資訊           2 世紀         2.5 代資訊         2.4 代資訊         2.5 代資訊 |       |

五、受款銀行資訊

(電匯專用,票匯無受款銀行資訊相關欄位)

22. 輸入受款銀行 SWIFT CODE。

| <b>-</b> # | -銀行委港分行eForm-r ndf (已保全) - Adobe Reader |                                                                                       |                            |            |
|------------|-----------------------------------------|---------------------------------------------------------------------------------------|----------------------------|------------|
| 檔案匠        | ) 編輯(E) 檢視(Y) 視窗(W) 說明(E)               |                                                                                       |                            | ×          |
| 1          | 請填寫以下表格。 您可以儲存鍵入此表格的資料。                 |                                                                                       |                            | 晉 螢光槽示現有欄位 |
| R          |                                         | <b>3</b> 统 48 4=                                                                      | <b>重</b> 署 存機 預算           | <u> </u>   |
| ₽          |                                         | ラ 第一 戦1 J<br>First Bank                                                               | 201310294001.001           |            |
|            |                                         | <ol> <li>1.表單設定</li> <li>2.扣帳資訊</li> <li>扣前場時地區 香港</li> <li>交員種類 金属地類 金属地類</li> </ol> | 3. 人戰資訊 4. 受款銀行資訊          |            |
|            |                                         | 3山秋秋300日本「日本」 久が風景(で自由日本                                                              | 59                         |            |
|            |                                         | SWIFT CODE POBRTWIPHOOK                                                               | 查詢                         |            |
|            |                                         | 受軟銀行國別 TAIWAN,R.O.C.                                                                  |                            |            |
|            |                                         | 受軟銀行名稱 FIRST COMMERCIAL BANK                                                          |                            |            |
|            |                                         | 受款銀行地址 FIRST COMMERCIAL BANK BUILDING FLOOR SECTION 1 TAIPEI                          | 5 30 CHUNGKING SOUTH ROAD, |            |
|            |                                         | <b>这份数据行行课/部时为一部日以信,仍数据行交编</b>                                                        | 1994 为                     |            |
|            |                                         | 数説明                                                                                   |                            |            |
|            |                                         | 國外銀行費用 ● SHA ○ OUR                                                                    |                            |            |
|            |                                         | SRL指握就人員擁本行所產生之費用。受益人則須負擁本行以外(包括中間行、收電行<br>018:所有費用(包括受益人應負換之費用)由攝軟人負擔。               | ■所發生之費用。                   |            |
|            |                                         | 中轉銀行資訊                                                                                |                            |            |
|            |                                         | SWIFT CODE                                                                            | 查詢                         |            |
|            |                                         | 中轉銀行國別                                                                                | •                          |            |
|            |                                         | 中轉銀行名稱                                                                                |                            |            |
|            |                                         | 中轉銀行地址                                                                                |                            |            |
|            |                                         |                                                                                       |                            |            |
|            |                                         |                                                                                       | 上一頁 預覽                     |            |

※SWIFT CODE 查詢功能,可參考[eForm 表單其他操作說明第四點]

23. 下拉並選擇[受款銀行國別]資訊。

| 🍺第一銀行香港分行eForm-r.pdf (已保全) - Adobe Reader |                                                                                            |            |
|-------------------------------------------|--------------------------------------------------------------------------------------------|------------|
| 檔案 E 編輯 E 檢視 V 視窗 W 說明 E                  |                                                                                            | ×          |
| 請填寫以下表格。 您可以儲存鍵入此表格的資料。                   |                                                                                            | 晉 螢光標示現有欄位 |
| 2                                         | 第一銀行 重置 存燼 预算                                                                              | <b>_</b>   |
|                                           | Arst Bank 2013/0299001.001                                                                 |            |
|                                           | - 表単設定 2.1肥資計 3.人服資計 4.交次銀行資計                                                              |            |
|                                           |                                                                                            |            |
| *                                         | STOPT CODE FCBKTWTP2COX 查詢                                                                 |            |
| •                                         | 受軟銀行酸別 TAIWAN, R. O. C.                                                                    |            |
| •                                         | 受軟銀行名稱 FIRST COMMERCIAL BANK                                                               |            |
| •                                         | 受教銀行地址 FIRST COMMERCIAL BANK BUILDING FLOOR 5 30 CHENGKING SOUTH ROAD,<br>SECTION 1 TAIPEI |            |
|                                           | ※受教順行代碼/國別為一組且必須,受教順行名稱/地址為一組且必須。                                                          |            |
| 29                                        | <b>医款</b> 說明                                                                               |            |
| •                                         | 國外銀行費用 @ SHA COUR                                                                          |            |
|                                           | 394.唐篇使人角篇书记所是这主要用,受益人则是负集书行达以代数书中预行、收集行等,所使也主要用。<br>002.所有管理代数发出人是负集型用目动集末人角篇。            |            |
| 4                                         | 中轉銀行資訊                                                                                     |            |
|                                           | SWIFT CODE 查询                                                                              |            |
|                                           | 中轉與行國別                                                                                     |            |
|                                           | 中轉銀行名稱                                                                                     |            |
|                                           | 中轉銀行地址                                                                                     |            |
|                                           |                                                                                            |            |
|                                           | 上一頁 預費                                                                                     |            |

24. 輸入[受款銀行名稱]資訊。

| <b>1</b> 10 | - 现行活进公行aForm x ndf (日保全) Adoba Paadar |                                                                                                    |            |
|-------------|----------------------------------------|----------------------------------------------------------------------------------------------------|------------|
| 檔案(F        | ) 編輯(E) 檢視(V) 視窗(W) 說明(E)              |                                                                                                    | ×          |
| 1           |                                        |                                                                                                    | ■ 螢光標示現有欄位 |
|             |                                        | 建置<存盤                                                                                                    | <u>-</u>   |
|             |                                        | ※受款項行代碼/攝脫為一組且必续,受款與行名稱/地址為一組且必续。<br>陳 對20回                                                                                                    |            |
|             |                                        |                                                                                                    |            |
|             |                                        | 離び下部に1987年20日 SNA COUR     地位の中部では、1984年1月1日の日本の中部では、1985年1月1日の日本の中部では、1985年1月1日の日本の中が1985年1月1日の日本の中本の中が1985年1月1日の日本の中本の中が1985年1月1日の日本の中本の中が1985年1月1日の日本の中本の中が1985年1月1日の日本の中本の中本の中本の中本の中本の中本の中本の中本の中本の中本の中本の中本の中本 |            |
|             |                                        | 中轉錄行資訊                                                                                                    |            |
|             |                                        | SWIFT CODE 查詢                                                                                                    |            |
|             |                                        | 中轉銀行鐵別                                                                                                    |            |
|             |                                        | 中轉銀行名稱                                                                                                    |            |
|             |                                        | 中轉銀行地址                                                                                                    |            |
|             |                                        | L-A BR                                                                                                    |            |

25. 輸入[受款銀行地址]資訊。

| 「「「第一載11音光571FForm-r.pd1 (二昧主) - Adobe Reader<br>「微変円」編輯用」検測(V) 視察(W) 算明(用) |                                                                                                   |            |
|-----------------------------------------------------------------------------|---------------------------------------------------------------------------------------------------|------------|
|                                                                             |                                                                                                   |            |
| □ 請填寫以下表相。 您可以儲存鍵人此表相的資料。                                                   |                                                                                                   | 台 螢光標示現有欄位 |
| -                                                                           |                                                                                                   | <b>▲</b>   |
|                                                                             | ⑦第一銀行 ▲重置 存檔 預覽                                                                                   |            |
|                                                                             | Virst Bank 201310299001.001                                                                       |            |
|                                                                             | .表單設定 2.扣帳資訊 3.人帳資訊 4.受款銀行資訊                                                                      |            |
|                                                                             | 扣軟板號地區 ◎ 香港 交易種類 ◎ 匯出匯款 ☑ 電匯                                                                      |            |
| $\rho$                                                                      | 受款銀行資料                                                                                            |            |
|                                                                             | * SWIRT CODE PCBKTWTP200X 查詢                                                                      |            |
|                                                                             | * 受款銀行報別 TAIWAN, R.O.C. *                                                                         |            |
|                                                                             | · 你教祖行会 FIFT COMPERTIAL RANG                                                                      |            |
|                                                                             |                                                                                                   |            |
|                                                                             | * 2870877989E FIRST COMMERCIAL BANK BUILDING FLOOR 5 30 CHINGKING SOUTH RAAD,<br>SECTION 1 TAIPEI |            |
|                                                                             | 本·受查鄉行代語/國际為一個目必維。·受查網行交類/步步為一個目必维。                                                               |            |
|                                                                             | 温教說明                                                                                              |            |
|                                                                             | ★ 國外銀行費用                                                                                          |            |
|                                                                             | SR:指握軟人與擁本行所產生之費用。受益人則要負擁本行以外(包括中間行、收電行等)所貸生之費用。                                                  |            |
|                                                                             | (RE:所有費用(包括受益人應負擔之費用)由國家人負擔。                                                                      |            |
|                                                                             | 中轉銀行資訊                                                                                            |            |
|                                                                             | SWIET CODE 查詢                                                                                     |            |
|                                                                             |                                                                                                   |            |
|                                                                             | 中轉銀行戰別                                                                                            |            |
|                                                                             | 中轉銀行名稱                                                                                            |            |
|                                                                             | 中轉銀行地址                                                                                            |            |
|                                                                             |                                                                                                   |            |
|                                                                             | 上一頁 預覽                                                                                            |            |
|                                                                             |                                                                                                   | M          |

※受款銀行資訊,銀行代碼&國別為一組且必填,銀行名稱&地址為一 組且必填。 26. 點選[國外銀行費用]資訊。

| -                                      |                         |                                                                                                    |          |            |
|----------------------------------------|-------------------------|----------------------------------------------------------------------------------------------------|----------|------------|
| 「「「「「「「「」」の「「「」」の「「」」の「「」」の「「」」の「「」」の「 | 编载(E) 槍視(V) 視窗(W) 說明(H) |                                                                                                    |          |            |
|                                        |                         |                                                                                                    |          | 1 登光橋示現有欄位 |
|                                        |                         | 第一銀行<br>First Bank<br>1.表單股定 2.:<br>1.数据线地區 6.番港<br>次面(方案用)<br>SWIFT CODE CERTWIFXCX<br>或取得方面的 「TAINN,R.O.C.<br>受求服行方面。「ERT COMERCIAL」<br>受求服行方面。FIRST COMERCIAL」<br>受求服行方面。SRA (行成用)<br>SRCTIN 1.TAIPEI<br>SRCTIN 1.TAIPEI<br>S | 田田 子     | <u>م</u>   |
|                                        |                         | SWIFT CODE                                                                                                    | <u> </u> |            |
|                                        |                         | 中轉銀行名稱                                                                                                    |          |            |
|                                        |                         | 甲轉與行地址                                                                                                    | L-A ME   |            |

27. 輸入[SWIFT CODE]資訊。(若無需使用中轉銀行資訊,則可跳過)

| ▶ 第一銀行香港分行eForm-r.pdf (已保全) - Adobe Read | er                                                                                                    |            |
|------------------------------------------|----------------------------------------------------------------------------------------------------|------------|
| 檔案(F) 編輯(E) 檢視(V) 視窗(W) 說明(H)            |                                                                                                    | ×          |
| 請填寫以下表格。您可以儲存鍵入此表格的資料。                   |                                                                                                    | 😂 螢光標示現有欄位 |
|                                          | 第二日         正型         正型         正型           1. 正型規定         2. 口根装紙         3. 人根支紙         2. 以13(10)*001.001           1. 正型規定         2. 口根装紙         3. 人根支紙         4. 久久は計算計           1. 出放機能地域 6 香港         文易頻頻 6 座出版次         2 座           2. 取用了 COE         重要         -         -           2. 取用了 ALL ALL ALL ALL ALL ALL ALL ALL ALL AL |            |

28. 下拉選擇[中轉銀行國別]資訊。(若無需使用中轉銀行資訊,則可跳過)

| ️建第一銀行香港分行eForm-r.pdf (巳保全) - Adobe Read                                                                                   | r                                                                                                    |          |
|----------------------------------------------------------------------------------------------------|----------------------------------------------------------------------------------------------------|----------|
| 檔案(E) 編輯(E) 檢視(V) 視窗(W) 說明(H)                                                                                              |                                                                                                    | ×        |
| 請填寫以下表格。您可以儲存鍵入此表格的資料。                                                                                                    |                                                                                                    | 晉光標示現有欄位 |
| <ul> <li>■ 諸項募以下表格。 位可以儲存儲入此表格的資料。</li> <li>■</li> <li>■</li> <li>●</li> <li>●</li> <li>●</li> <li>●</li> <li>●</li> </ul> | 重要         存植         预算           First Bank         2013(0297001.00)           1.衣屋敷設定         2.打船前音訊         3.人船首訊         4.公び沢行方式用           日本構成地域區 @ 君油         文馬橋須 @ 国出進故 [] 電路         2.111         4.公び沢行方式用           ● 安水銀行方鍋         「ЦТГТТР20X         支馬           ● 安水銀行行鍋         「ЦТГТТР20X         支馬           ● 安水銀行行鍋         「ЦТГТ COMESCIAL BANK         「           ● 安水銀行行船         「ЦТГТ COMESCIAL BANK         」           ● 安水銀行行船         「ЦТГТ COMESCIAL BANK         」           ● 安水銀行行船         「ЦТГ COMESCIAL BANK         」           ● 安水銀行宿用         ● 安水銀行行像 「展客へ         ● 国家 (小園市で COMESCIAL BANK           ● 安水銀行行像         「「「「」」」         ● 国家 (小園市で COMESCIAL BANK           ● 安水銀行行像         ● 国家 (小園市で COMESCIAL BANK         ● 国家 (小園市で COMESCIAL BANK           ● 安水銀行行像 「「「」」         ● 国家 (小園市で COMESCIAL BANK         ● 国家 (小園市で COMESCIAL BANK)           ● 安水銀行像用         ● 国家 (小園市で COMESCIAL BANK)         ● 国家 (小園市で COMESCIAL BANK)         ● 国家 (小園市で COMESCIAL BANK)           ● 国家 (小園市で SUNG (小園市で SUNG (小 |          |
|                                                                                                    | 中轉銀行地址                                                                                                    |          |
|                                                                                                    |                                                                                                    |          |
|                                                                                                    | 上一頁 預覽                                                                                                    |          |

29. 輸入[中轉銀行名稱]資訊。(若無需使用中轉銀行資訊,則可跳過)

| 觉第一銀行香港分行eForm-r.pdf (已保全) - Adobe Rea | er                                                                                                    |            |
|----------------------------------------|----------------------------------------------------------------------------------------------------|------------|
| 檔案 医编辑 医 檢視 (V) 視窗 (W) 說明 (B)          |                                                                                                    | ×          |
| 請填寫以下表格。您可以儲存鍵入此表格的資料。                 |                                                                                                    | S 螢光標示現有欄位 |
|                                        | 第一般行         重整         花根         印度           First Bank         20310294001.001         20310294001.001           1.支配設定         2.打概資訊         3.人帳資訊         4.支次就行資訊           出版相想地版 @ 希腊         文品種類 @ 護出版款         2 電話         2 支流指言           学校期行週期         1.NEW R.2.0.C.             学校期行週期         ININN.R.0.C.             学校期行指数         FIEST COMBERCIAL BANK             学校期行指数         FIEST COMBERCIAL BANK             学校期行指数         FIEST COMBERCIAL BANK             学校報行資用         S.G.             学校報行資用         FIEST COMBERCIAL BANK             学校報行資用         FIEST COMBERCIAL BANK             学校報行費用         FIEST COMBERCIAL BANK             学校報行費用              学校報行費用              学校報行費用              All All All All All All All All All All |            |

30. 輸入[中轉銀行地址]資訊。(若無需使用中轉銀行資訊,則可跳過)

| ■第一銀行委进分行eForm-r ndf (已保全) - idobe Pee | ۵۳                                                                                                    |          |
|----------------------------------------|----------------------------------------------------------------------------------------------------|----------|
| 檔案 € 編輯 E 檢視 ♥ 視窗 ♥ 說明 ⊞               |                                                                                                    | ×        |
| 請填寫以下表格。您可以儲存鍵入此表格的資料。                 |                                                                                                    | SP       |
|                                        | 第二月行<br>First Bank         度型         評型         理型           1.支星現況         2.右脱資訊         3.人概資訊         4.受次法行資訊           1.放眠後地區 @ 希         文防機算 @ 昆出版款         2 電波           1.放眠後地區 @ 希         文防機算 @ 昆出版款         2 電波           1.放眠後地區 @ 希         文防機算 @ 昆出版款         2 電波           1.放眠後地區 @ 希         文防機算 @ 昆出版款         2 電波           2.放眠行路         東海         -           2.放眠行路         「TIST COMBERCIAL BANK         -           2.受救銀行各種         FIST COMBERCIAL BANK         -           2.受救銀行各種         FIST COMBERCIAL BANK         -           2.受救銀行各種         FIST COMBERCIAL BANK         -           2.受救銀行名種         FIST COMBERCIAL BANK         -           2.受救銀行名(11 TAIPE)         -         -           2.受救銀行名(12 CAMESCIAL BANK         BUILDINF FLOOR 5 30 CRINKING SUTH RADA,           2.受救銀行名(12 CAMESCIAL BANK BUILDINF FLOOR 5 30 CRINKING SUTH RADA,           2.Statistical adda (12 Gamescial adda (12 Gamescial adda | <u>+</u> |
|                                        | 上一員 預算                                                                                                    | <b>_</b> |

31. 完成後,點選 預覽

、按鈕,預覽[匯出匯款]eForm表單。

| 12日                                                                                                    | ×                           |
|----------------------------------------------------------------------------------------------------|-----------------------------|
| 総案(1) 線載(2) 機能(2) 機能(2) (2) 機能(2) 機能(2) 機能(2) (2) (2) (2) (2) (2) (2) (2) (2) (2) | ×                           |
|                                                                                                    | 200 1/2 428 - +0 ++ 400 444 |
| 諸病意以下表悟, 位可以儲存錢人此表相的資料。                                                                                                    | 軍尤慎不現有備位                    |
| P 一 一 一 一 一 一 一 一 一 一 一 一 一 一 一 一 一                                                                                                    | •<br>•                      |

六、PrintForm(表單預覽)

32. 預覽[匯出匯款]eForm 表單完成後,按右上方 Print 按鈕進行列印。

<mark>霓第一銀行香港分行eForm-r.pdf (已保全) - Adobe Reader</mark> 檔案④ 编辑④ 被視④ 視窩(剄) 說明但) - 🗆 × 請填寫以下表格。您可以儲存鏈入此表格的資料 □○ 螢光標示現有欄位 第一商業銀行 香港分行 FIRST COMMERCIAL BANK HONG SKONS BRANCH 報告にの目的 REIの中期時間の中間書 APELICATION REI GTMANE HEALTING OF REDBARGE 体真交易 Fax Banking ■企時NOstTime:15:30 (第一型第五) (Reconst-Friday) 日東語」 Ver: 2013 acont Date 2013/10/29 金紹資料 攝軟物別/金額 Remit Car/Anon acont Date grate -把軟體別 Country ant HKD 15000 201310291524407 分行別 Branch 941 HK Ľ 報戶名稱 A/C Name GOOD FORM CORPORATION 電話 Tel 研究 A/C No. 168168168 受款人組行研究:或是(只讀用強往敵型國及歐洲經濟區)IBAN NO. IBAN of Beneficiary(For Baropean Union Contries and European Econ 受軟人 資料 ionic Area) Data 戸名 & 地址 Name & Address ADDRESS1 ADDRESS2 PCBRTWIPXCX FIRST COMMERCIAL BANK FIRST COMMERCIAL BANK BUILDING FLOOR 5 30 CHENRING SOUTH ROAD, SECTI N 1 TAIPHI, B.O.C. TAIWAIR, B.O.C. SWIFT CODE 名稱 Name 受款銀行 資料 地址 Address 識別 Country SWIFT CODE 名稱 Name 中轉銀行 資料 Correspondent of BeedFailary Bank Data 協受軟人對言 不多於140個英文字母(依然空路・符號及起號)或20個中文字 Max 140 charactrs including space or 20 Chinese w THE SAMPLE FORM Message to Beneficiary 國外銀行費用 verseas Bank Charge X.Amperimite之twww.stal.kt Dementic charges are for the account of remitter. Generate charges are for the account of beneficiary. MiNERM(charged at AreAdd Free/share) Add a Dementic and Deverses charges are for the account of remitte 香港 Fax No: (852)2537-8487 台灣 Fax No: (886)02-2557-7848 (886)02-2557-7848 Bank Use Only 銀行專用 Reference No. Value Date Exchage Rate 列印 33. 點選 按鈕,完成列印。 列印 х <u>說明(H)</u> 🕜 印表機(N): NetFaxPrinte -內容(P) 進階(<u>D</u>) E 份數(<u>C</u>): 1 以灰階 (黑白) 列印(Y) 列印的頁數 注釋和表格(M) ○ 所有頁面(<u>A</u>) • 文件 ○ 目前頁面(U) 注釋摘要(T) ● 頁面(G) 1 比例:97% ▶ 更多選項 209.92 x 296.9 公厘 頁面大小調整和處理 👔 And to say 1 O Mindada 14 Add 14 💭 大小🛈 🖶 海報 📳 多頁 🗑 小冊子 ● 符合(E) -----짦뤔 ○ 實際大小 111 111 1111 1111 11111 48.14 ◎ 縮小超過大小的頁面 BIRNERS IN % ○ 自訂比例: 100 HER ONE HOUSE IN THE TAX 1 -□ 依 PDF 頁面大小選擇紙張來源(Z) -方向: ● 自動縱向/横向(R) ○ 縱向 語な歴 ○ 横向 < > 頁,共1頁(1) 版面設定(<u>S</u>)... 列印 取消

※印表機內容資訊,會因各地印表機型號不同而有所差異。

34. 若表單預覽發現相關資訊需進行調整(或更改),可點選

按鈕回上

BACK

一頁。

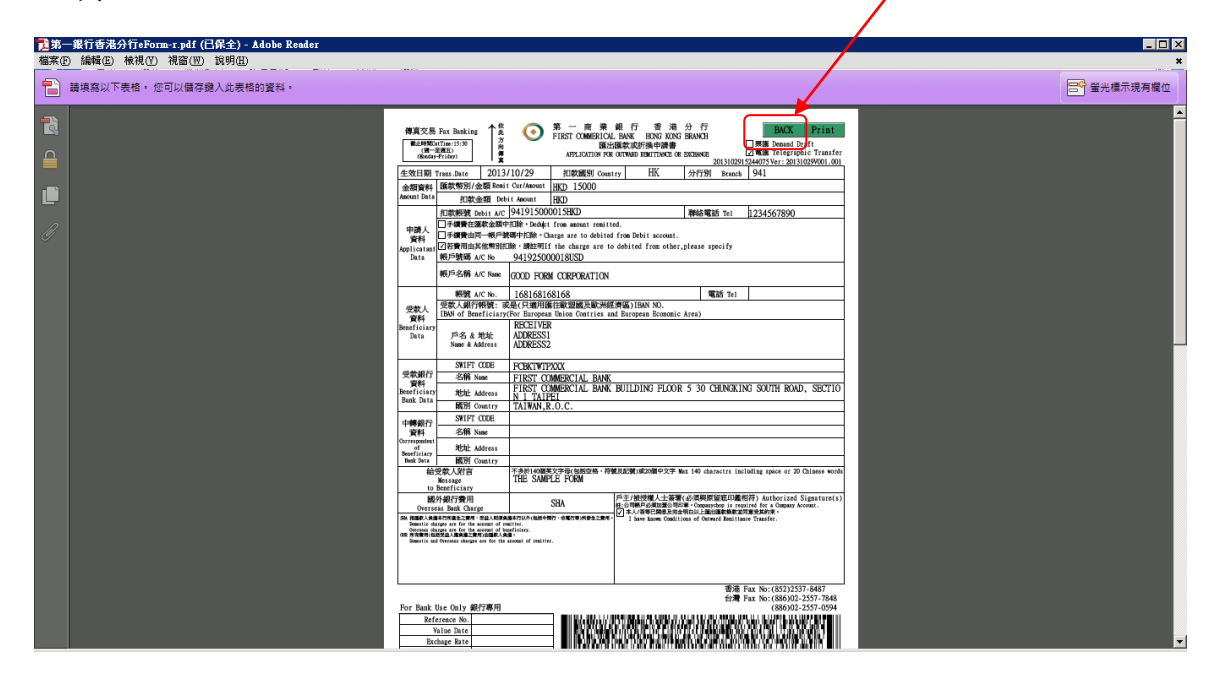

# eForm 表單其他操作說明

一、重置功能:

| 表單設定右上;<br>清空,且頁面出                                   | 方提供 <b>重置</b><br>兆回設定畫面。                                                                                                    | 按鈕功能,點選後                                                                                                    | 2表單所有欄位資訊將  |
|------------------------------------------------------|----------------------------------------------------------------------------------------------------|----------------------------------------------------------------------------------------------------|-------------|
| ■第二銀行手法為行。Earman and (司保会) Alaba Daalaa              |                                                                                                    |                                                                                                    |             |
| 檔案 · 編輯 · 補視 · 補福 · 補福 · 補留 · 補留 · 補留 · 補留 · 補留 · 補留 |                                                                                                    |                                                                                                    | *           |
| 請填寫以下表格。您可以儲存鍵入此表格的資料。                               |                                                                                                    |                                                                                                    | □○ 留光標示現有欄位 |
|                                                      | <ul> <li>● 第一銀行<br/>First Bank</li> <li>1.天年長定</li> <li>2.打倒資訊</li> <li>表導語系</li> <li>● 聚糖中文 ○ 1</li> <li>● 東部</li> <li>二、大田長定</li> <li>● 取得またの「日本</li> <li>○ 医糖中文 ○ 1</li> <li>● 現代現代地區 ● 吉治</li> <li>○ 医糖中文 ○ 1</li> <li>● 現代現代地區 ● 吉治</li> <li>○ 医糖中文 ● 1</li> <li>● 日本</li> <li>○ 医糖子上方法 日本</li> <li>● 日本</li> <li>○ 医糖子上方法 日本</li> <li>● 日本</li> <li>○ 医糖子素</li> <li>○ 医糖子素</li> <li>○ 日本</li> <li>● 第2番</li> <li>● 第2番</li> <li>○ 日本</li> <li>● 日本</li> <li>○ 日本</li> <li>○ 日本</li> <li< td=""><td>客職       空白零里         20310070001.001         3.人概資訊       4.受款銀行資訊         尚体中文       C English         「電瓶       二         「電瓶       二         二       二         二       二         二       二         「電瓶       二         二       二         二       二<td></td></td></li<></ul> | 客職       空白零里         20310070001.001         3.人概資訊       4.受款銀行資訊         尚体中文       C English         「電瓶       二         「電瓶       二         二       二         二       二         二       二         「電瓶       二         二       二         二       二 <td></td> |             |

二、存檔功能:

| 當表單欄(                                                                         | 立資訊輸入完成後                        | ,可點選                                       | 按鈕,另                         | 存新檔將欄位 |
|-------------------------------------------------------------------------------|---------------------------------|--------------------------------------------|------------------------------|--------|
| 資訊進行儲                                                                         | 诸存動作。                           |                                            |                              |        |
| ●<br>第一銀行香港分行eForm-r.pdf (日保当<br>世界の、絶観の、絶観の、現象の取、絵画                          | È) - Adobe Reader               |                                            |                              | ×      |
| 11年(F) 1644(E) 1640(F) 0688(W) 189                                            | J(U)                            | ×                                          |                              |        |
| GO - ■ 点面 -                                                                   | ▼ 🔯 搜尋 点面                       |                                            |                              |        |
| 組合管理 ▼ 新増資料夾                                                                  |                                 | 17 • 0                                     | 存檔  空白表單                     |        |
| ★ 我的愚爱     下载     三 点面     强 最近的位置                                            | 媒體語<br>系統資料交<br>Administrator   | ▲ 3.人帳資訊                                   | 201310294001.001<br>4.受款銀行資訊 |        |
| 深線設置 ○ 文件 ○ 文件 ○ 音樂 ○ 提供                                                      | %3%資料火<br>電路<br>系統資料夾           | ₽文 CEnglish                                |                              |        |
| <ul> <li>■月</li> <li>電話</li> <li>▲ 本機磁線 (C:)</li> <li>● 新增磁線医 (D:)</li> </ul> | 網路<br>系統資料夾<br>0830bak<br>編室資料本 | □ 莱 □ 莱 06                                 |                              |        |
| 檔案名稱(N): 第一銀行香港分行e                                                            | Form                            |                                            |                              |        |
| 存權類型(T): Adobe PDF 檔案 (*)                                                     | 儲存至線上帳戶 ▼                       | ▼<br>□ < > \ 及中文為電文不相容之文<br>取消<br>取消<br>服務 | <b>ζ字・請勿輸人・</b>              |        |
|                                                                               |                                 |                                            | T-M                          | Ŧ      |

.....

IT.

三、空白表單:

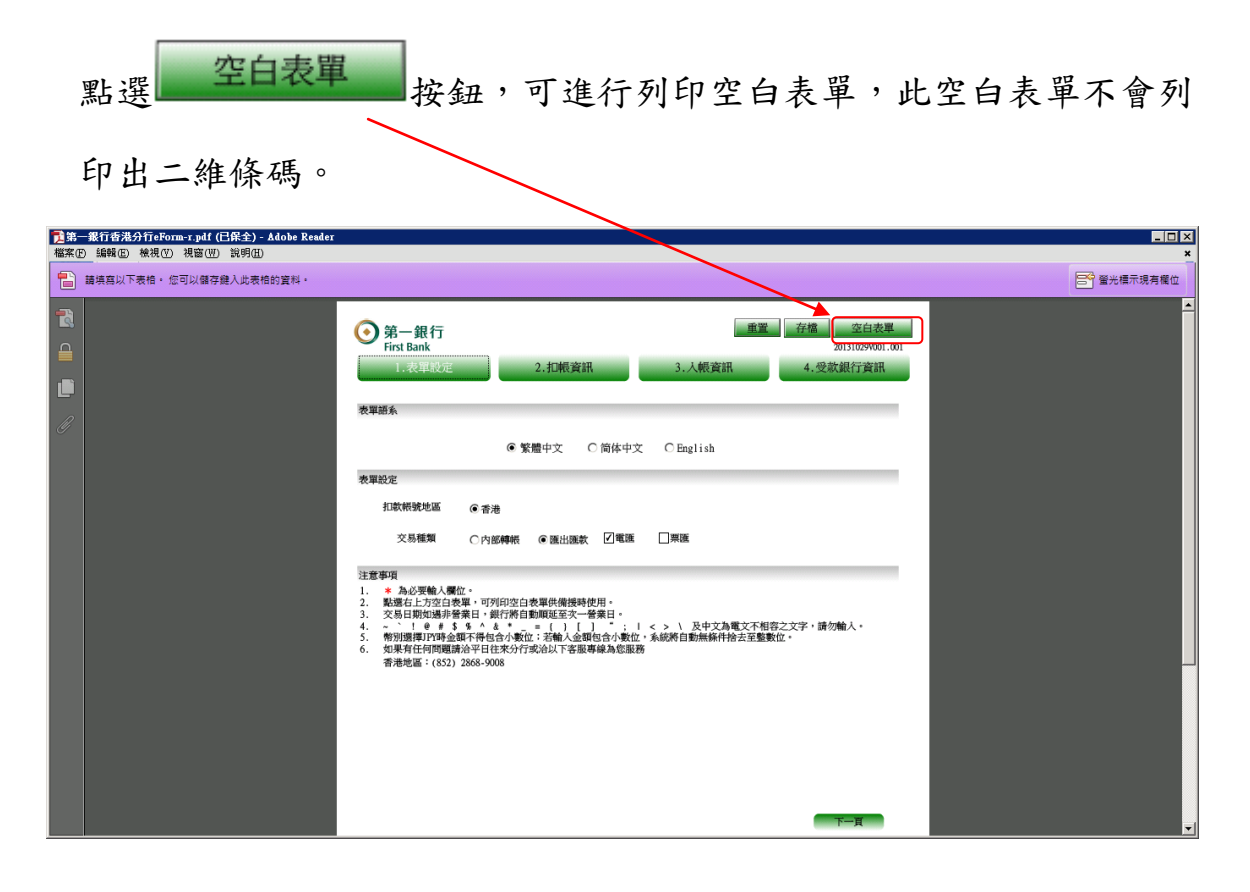

### 內部轉帳空白表單範本

| 傳真交易                | Fax Banking<br>atTime:15:30<br>至週五)<br>-Friday) | ★ 依此方向傳真 | $\odot$    | 第一商業銀行香港分行<br>FIRST COMMERICAL BANK HONG KONG BRANCH<br>授權轉帳指示<br>Debit Authorization |                                                                      |                                      | BACK Print        |    |
|---------------------|-------------------------------------------------|----------|------------|---------------------------------------------------------------------------------------|----------------------------------------------------------------------|--------------------------------------|-------------------|----|
| 生效日期:               | Frans.Date                                      |          |            | 扣款國別 Country                                                                          | HK                                                                   | 分行別                                  | Branch            |    |
| 金額資料                | 入帳幣別/金                                          | 濱 Credit | Cur/Amount |                                                                                       |                                                                      |                                      |                   |    |
| Amount Data         | 扣帳金                                             | ⊵額 Debi1 | t Amount   |                                                                                       |                                                                      |                                      |                   |    |
| 扣邮资料                | 帳戶號碼 De                                         | bit A/C  |            |                                                                                       |                                                                      |                                      |                   |    |
| DEBIT Data          | 帳戶名稱 A/                                         | C Name   |            |                                                                                       |                                                                      |                                      |                   |    |
| 1 data sterated     | 帳戶號碼 Cr                                         | edit A/C |            |                                                                                       |                                                                      |                                      |                   |    |
| 人限資料<br>CREDIT Data | 入帳名稱 A/                                         | 'C Name  |            |                                                                                       |                                                                      |                                      |                   |    |
| 交易指示<br>Memo        |                                                 |          |            | 戶主<br>Auti<br>莊:2<br>Compu                                                            | :/被授權人士簽署(<br>horized Signature<br>司硯戶必須加蓋公司印<br>ny Chop is required | 必須與原留<br>(s)<br>nr。<br>for a Company | 底印鑑相符<br>Account. | ;) |

音港 Fax No: (852)2537-8487 台灣 Fax No: (886)02-2557-7848 (886)02-2557-0594

| Verified<br>Signature | Confirm<br>with | Approved |
|-----------------------|-----------------|----------|
|                       |                 |          |
|                       |                 |          |
|                       |                 |          |

### 匯出匯款空白表單範本

| 体真交易<br>兼主時期2:<br>(量一)<br>(Neetay                                              | Fax Banking<br>(Time:15:30<br>E研末)<br>-Friday)                        | $\odot$                         | 第一商業創<br>FIRST COMMERICAL 1<br>國出國<br>APPLICATION FOR O                 | そした。<br>BANK HONG KONG<br>B軟成折換申請書<br>JTWARD REACTTANCE OR | 分行<br>BRANCH<br>EXCINNICE                | BACK Print<br>常題 Demand Draft<br>電題 Telegraphic Transfer<br>Ver: 20131029W01.001 |
|--------------------------------------------------------------------------------|-----------------------------------------------------------------------|---------------------------------|-------------------------------------------------------------------------|------------------------------------------------------------|------------------------------------------|----------------------------------------------------------------------------------|
| 生效日期 :                                                                         | Trans.Date                                                            |                                 | 扣款國別 Country                                                            | HK                                                         | 分行別 Branch                               |                                                                                  |
| 金額資料                                                                           | 匯款幣別/金額 Remit                                                         | Car/Amount                      |                                                                         | •                                                          | •                                        |                                                                                  |
| Amount Data                                                                    | 扣款金額 Debi                                                             | it Amount                       |                                                                         |                                                            |                                          |                                                                                  |
|                                                                                | 扣款帳號 Debit A/C                                                        |                                 |                                                                         |                                                            | 聯絡電話 Tel                                 |                                                                                  |
| 申請人<br>資料<br>Applicatant<br>Data                                               | □手續費在運款金額中 □手續費由同一帳戶號 □若費用由其他幣別即 較時 ● 就費用由其他幣別的 ● 就 ● 約 ● A稿 A/C Name | 扣除。Deduct<br>漏中扣除。Ch<br>除,講註明I( | from amount remitted<br>sarge are to debited f<br>f the charge are to d | rom Debit account,<br>lebited from other                   | please specify,                          |                                                                                  |
| L                                                                              | 1000                                                                  |                                 |                                                                         |                                                            | and a c                                  |                                                                                  |
| 受款人                                                                            | 戦銃 A/C No.<br>受款人銀行帳號: 成<br>IBAN of Beneficiary(                      | 是(只適用器<br>For Europea           | 自往敏盟國及歐洲經濟<br>n Union Contries and                                      | 區)IBAN NO.<br>European Economic                            | MERE Tel                                 |                                                                                  |
| Beneficiary<br>Data                                                            | 戶名 & 地址<br>Name & Address                                             |                                 |                                                                         |                                                            |                                          |                                                                                  |
|                                                                                | SWIFT CODE                                                            |                                 |                                                                         |                                                            |                                          |                                                                                  |
| 受款銀行                                                                           | 名稱 Name                                                               |                                 |                                                                         |                                                            |                                          |                                                                                  |
| Beneficiary                                                                    | 地址 Address                                                            |                                 |                                                                         |                                                            |                                          |                                                                                  |
| Dalk Data                                                                      | 國別 Country                                                            |                                 |                                                                         |                                                            |                                          |                                                                                  |
| 中蘇紛行                                                                           | SWIFT CODE                                                            |                                 |                                                                         |                                                            |                                          |                                                                                  |
| 資料                                                                             | 名稱 Name                                                               |                                 |                                                                         |                                                            |                                          |                                                                                  |
| of                                                                             | 地址 Address                                                            |                                 |                                                                         |                                                            |                                          |                                                                                  |
| Bank Data                                                                      | 國別 Country                                                            |                                 |                                                                         |                                                            |                                          |                                                                                  |
| 給                                                                              | 受款人附言<br>Message<br>Ressaficion                                       | 不多於140個的                        | E文字母(包括型格・符號)                                                           | 紀號)戦20個中文字 M                                               | ax 140 charactrs incl                    | uding space or 20 Chinese words                                                  |
| 10<br>10                                                                       | 外銀行費用                                                                 |                                 | F                                                                       | 5主/被授權人士簽署                                                 | (必須與原留底印鑑相                               | 符) Authorized Signature(s)                                                       |
| Overse                                                                         | as Bank Charge                                                        |                                 |                                                                         | ::公司帳戶必須加重公司印<br>(本人/吾等已開委及完合)                             | P単・Companychop is requi<br>1明白は上畑近温軟偽教室同 | ired for a Company Account.<br>國家和約束。                                            |
| Sin South A Baser Front & Carl March & Hard Hard Hard Hard Hard Hard Hard Hard |                                                                       |                                 |                                                                         |                                                            |                                          |                                                                                  |

香港 Fax No:(852)2537-8487 台灣 Fax No:(886)02-2557-7848 (886)02-2557-0594

For Bank Use Only 銀行專用 Reference No. Value Date Exchage Rate Postage Cable Charges

| Cable Charges       |  |
|---------------------|--|
| Service Charges     |  |
| Micllaneous Charges |  |
|                     |  |

### 四、SWIFT CODE 查詢功能:

| 點選 查詢 按鈕                                   |                                                                                     |
|--------------------------------------------|-------------------------------------------------------------------------------------|
|                                            |                                                                                     |
| ▶ 第一銀行香港分行eForm-r.pdf (已保全) - Adobe Reader |                                                                                     |
| 檔案·E 編輯 E 檢視 (V) 視窗 (W) 說明 (E)             | ×                                                                                   |
| 請填寫以下表格。 您可以儲存鍵入此表格的資料。                    | 100                                                                                 |
| ⑦ 第一銀行<br>First Bank                       | ▲<br>重型 存稿 預置<br>2015(059001.001                                                    |
| 1.表單設定                                     | 2. 扣根資訊 3. 人根資訊 4. 受款銀行資訊                                                           |
| し                                          | 地區 ④香港 交易種類 ④ 匯出版款   2 電源                                                           |
| 受軟銀行資訊                                     |                                                                                     |
| * SWIFT CODE                               | PCBKIWIPXXX 查詢                                                                      |
| * 受款銀行國別                                   | TAIWAN, R.O.C.                                                                      |
| ● 受款銀行名稱                                   | FIRST COMMERCIAL BANK                                                               |
| 。 受款銀行地址                                   | FIRST COMMERCIAL BANK BUILDING FLOOR 5 30 GRINIKING SOUTH BOAD,<br>SECTION 1 TAIPEI |
|                                            | ※受教績行代碼/個別為一組且必慎,受教銀行名稱/地址為一組且必慎。                                                   |
| 匯軟說明                                       |                                                                                     |
| * 國外銀行費用                                   | © SHA COUR                                                                          |
| S84:御護花人角擁定打扮<br>C02:所有費用(1585定品)          | 整点之景明,受益人利亚英族事件经纪代创始中期行,收载行导,所使忠之教用。<br>原来教之教师"山城举人政勇。                              |
| 中轉銀行資訊                                     |                                                                                     |
| SWIFT CODE                                 | 査询                                                                                  |
| 中轉銀行國別                                     | · · · · · · · · · · · · · · · · · · ·                                               |
| 中轉銀行名稱                                     |                                                                                     |
| 中轉級行地址                                     |                                                                                     |
|                                            |                                                                                     |
|                                            | L-A Ng                                                                              |

銀行代碼查詢—

a.[銀行資訊查詢]頁面,點選<u>銀行代碼</u>。

| ● 第一銀行<br>First Bank |              | 重置              | 存檔 預覽<br>20131029V001.001 |
|----------------------|--------------|-----------------|---------------------------|
| 1.表單設定               | 2.扣帳資訊       | 3.入帳資訊          | 4.受款銀行資訊                  |
| 扣款帳號地區 @             | 香港 交易種類 ④ 匯出 | 産款 ☑電匯          |                           |
| 銀行資訊查詢               | ○銀行代碼 ○銀行    | <b>行名稱</b> 重新設定 | 取消                        |

| b.欲查詢之銀行代碼,例如:FCB。 (最少必須輸入三碼)                                                                         |                        |
|----------------------------------------------------------------------------------------------------|------------------------|
| ● 第一銀行<br>First Bank                                                                                  | 預覧<br>20131029V001.001 |
| 1.表單設定         2.扣帆資訊         3.入帳資訊         4.受慕                                                     | 次銀行資訊                  |
| 扣款帳號地區 ⊙ 香港 交易種類 ⊙ 匯出匯款 🔽 電匯                                                                          |                        |
| 銀行資訊查詢                                                                                                |                        |
| ④ 銀行代碼 〇 銀行名稱 重新設定 取消                                                                                 |                        |
| FCB                                                                                                   |                        |
|                                                                                                    |                        |
| 戴门肩单-(医择饭,胡纹唯足)                                                                                       |                        |
|                                                                                                    |                        |
| c.點選 按鈕 按鈕後, 銀行清單會顯示相對應的資訊。                                                                           |                        |
|                                                                                                    |                        |
| ● 第一銀行<br>First Bank                                                                                  | 預覽<br>20131029V001_001 |
|                                                                                                    | 新田 /二字本部               |
| 1.农单設定 2.10恢复新 3.八恢复新 4.文水                                                                            | 以或1]貝町                 |
| 扣款帳號地區 ④ 香港 交易種類 ④ 匯出匯款 ✓ 電匯                                                                          |                        |
| 銀行資訊查詢                                                                                                |                        |
| ● 銀行代碼 ● 銀行名稱 里利拉足 取为                                                                                 |                        |
| FCB 查詢                                                                                                |                        |
| 銀行清單:(選擇後,請按確定) 確定                                                                                    |                        |
| FCBCUS6LXXX FIRST COMMERCIAL BANK (USA) ALHAMBRA,CA                                                   | US                     |
| FCBKCNSHXXX FIRST COMMERCIAL BANK SHANGHAI BRAN SHANGHAI                                              | CN                     |
| FCBKGBZLXXX FIRST COMMERCIAL BANK LONDON<br>FCBKHKHHXXX FIRST COMMERCIAL BANK HONG KONG BR HONG KONG  | GB                     |
| FCBKJPJTXXX FIRST COMMERCIAL BANK, TOKYO BRANCH TOKYO                                                 | JP                     |
| FCBKKHPP001 FIRST COMMERCIAL BANK PHNOM PENH BR PHNOM PENH                                            | КН                     |
| d.點選所需要的資訊,按下 確定 按鈕。                                                                                  |                        |
| ● 第一銀行<br>First Bank                                                                                  | 預覽<br>20131029V001.001 |
| 1.表單設定 2.扣帳資訊 3.入帳資訊 4.受                                                                              | 款銀行資訊                  |
|                                                                                                    |                        |
| 11款帳號地區(● 香港 父易種類 ● 匯出進款 【】 電進<br>組行答評本物                                                              |                        |
| ● 銀行代碼 ○ 銀行名稱 重新設定 取消                                                                                 |                        |
|                                                                                                    |                        |
| FCB                                                                                                   |                        |
| 銀行清單:(選擇後,請按確定) 確定                                                                                    |                        |
| FCBCUS6LXXX FIRST COMMERCIAL BANK (USA) ALHAMBRA, CA                                                  | US                     |
| FCBKCNSHXXX FIRST COMMERCIAL BANK SHANGHAI BRAN SHANGHAI                                              | CN                     |
| FCBKGBZLXXX FIRST COMMERCIAL BANK LONDON<br>FCBKHKHHXXX FIRST COMMERCIAL BANK, HONG KONG BR HONG KONG | GB<br>HK               |
|                                                                                                    |                        |

e.資訊將自動帶回受款銀行資訊

|   | 受款銀行資訊     |                                                                  |   |
|---|------------|------------------------------------------------------------------|---|
| * | SWIFT CODE | FCBKCNSHXXX 查詢                                                   |   |
| * | 受款銀行國別     | CHINA                                                            | • |
| * | 受款銀行名稱     | FIRST COMMERCIAL BANK SHANGHAI BRAN                              |   |
| * | 受款銀行地址     | BUILDING A, DAWNING CENTER ROOM1501 HONGBAOSHI ROAD 500 SHANGHAI |   |
|   |            |                                                                  |   |

※受款銀行代碼/國別為一組且必填,受款銀行名稱/地址為一組且必填。

銀行名稱查詢—

a.[銀行資訊查詢]頁面,點選<u>銀行名稱</u>。

| ▲ 第一銀行          |                | 重置                | 存檔預覽             |
|-----------------|----------------|-------------------|------------------|
| First Bank      |                |                   | 20131029V001.001 |
| 1.表單設定          | 2.扣帳資訊         | 3.入帳資訊            | 4.受款銀行資訊         |
| 扣款帳號地區 💿        | 香港 交易種類 🖲 匯出匯  | ■款 🔽 電匯           |                  |
| 銀行資訊查詢          |                |                   |                  |
|                 | ○ 銀行代碼 ● 銀行:   | 名稱 重新設定           | 取消               |
|                 | FIRST          |                   |                  |
|                 |                |                   |                  |
| 銀行清單:(選擇後,請按確定) |                | 確定                |                  |
|                 |                |                   |                  |
| b.欲查詢之銀行名稱      | ,例如:FIRST。 (聶  | <b>员少必須輸入三碼</b> ) | )                |
|                 |                |                   |                  |
|                 |                |                   |                  |
| 🕥 第一銀行          |                | 重置                | 存檔預覽             |
| First Bank      |                |                   | 20131029V001.001 |
| 1.表單設定          | 2.扣帳資訊         | 3. 入帳資訊           | 4.受款銀行資訊         |
| 扣款帳號地區 🖲        | 香港 交易種類 	⑥ 匯出匯 | 【款 ☑電匯            |                  |
| 銀行資訊查詢          |                |                   |                  |
|                 | ○ 銀行代碼 ● 銀行:   | 名稱 重新設定           | 取消               |
|                 | FIPST          | 香油                |                  |
|                 | F1K31          | 20.00             |                  |
| 銀行清單:(選擇後,請按確定) | •              | 確定                |                  |
|                 |                |                   |                  |

| C.                                                                                                 | 點選 查讀                                                                                                    | 按鈕後                                                                                                    | ,銀行清.                                                                                                    | 單會顯示木                                                              | 目對應的資訊。                                                                                                    | )                    |                                                         |
|----------------------------------------------------------------------------------------------------|----------------------------------------------------------------------------------------------------|----------------------------------------------------------------------------------------------------|----------------------------------------------------------------------------------------------------|--------------------------------------------------------------------|----------------------------------------------------------------------------------------------------|----------------------|---------------------------------------------------------|
| (                                                                                                  | ● 第一銀行<br>First Bank                                                                                                    | ī                                                                                                    |                                                                                                    |                                                                    | 重置                                                                                                    | 存檔                   | 預覽<br>20131029V001.001                                  |
|                                                                                                    | 1.表單設                                                                                                    | 定                                                                                                    | 2. 扣帳資訊                                                                                                    |                                                                    | 3.入帳資訊                                                                                                    | 4.受                  | 款銀行資訊                                                   |
|                                                                                                    |                                                                                                    | 「「「「「「」」」。                                                                                                    | 交易種物                                                                                                    | ■ ① 確比匯款                                                           | ✔雷匯                                                                                                    |                      |                                                         |
|                                                                                                    | 。<br>銀行資訊查詢                                                                                                    |                                                                                                    |                                                                                                    |                                                                    |                                                                                                    |                      |                                                         |
|                                                                                                    |                                                                                                    | С                                                                                                    | 銀行代碼                                                                                                    | ● 銀行名稱                                                             | 重新設定                                                                                                    | 取消                   |                                                         |
|                                                                                                    |                                                                                                    | ET                                                                                                    | DCT                                                                                                    |                                                                    | 香油                                                                                                    |                      |                                                         |
|                                                                                                    |                                                                                                    | F1                                                                                                    | K51                                                                                                    |                                                                    | 14. u-y                                                                                                    |                      |                                                         |
|                                                                                                    | 銀行清單:(選擇後                                                                                                    | ,請按確定)                                                                                                    |                                                                                                    | 石油发                                                                | ž –                                                                                                    |                      |                                                         |
| [                                                                                                  | AFNBUS4HXXX                                                                                                    | AMERICAN FIR                                                                                                    | ST NATIONAL                                                                                                    | BANK                                                               | HOUSTON.TX                                                                                                    |                      | US                                                      |
|                                                                                                    | FAMBUS44XXX                                                                                                    | FIRST AMERIC                                                                                                    | AN BANK                                                                                                    |                                                                    | ELK GROVE VIL                                                                                                    | LAGE, IL             | US                                                      |
|                                                                                                    | FBCRUS51XXX                                                                                                    | FIRSTBANK OF                                                                                                    | COLORADO                                                                                                    |                                                                    | LAKEWOOD, CO                                                                                                    |                      | US                                                      |
|                                                                                                    | FBNINGLAXXX                                                                                                    | FIRST BANK O                                                                                                    | F NIGERIA P                                                                                                    | LC                                                                 | LAGOS                                                                                                    |                      | NG                                                      |
|                                                                                                    |                                                                                                    |                                                                                                    |                                                                                                    |                                                                    |                                                                                                    |                      |                                                         |
| - 1                                                                                                | FCBCUS6LXXX                                                                                                    | FIRST COMMER                                                                                                    | CIAL BANK (                                                                                                    | USA)                                                               | ALHAMBRA.CA                                                                                                    |                      | US                                                      |
|                                                                                                    | FCBCUS6LXXX<br>FCBKCNSHXXX                                                                                                    | FIRST COMMER<br>FIRST COMMER                                                                                                  | CIAL BANK (<br>CIAL BANK S                                                                                                    | USA)<br>HANGHAI BRA                                                | ALHAMBRA,CA<br>N SHANGHAI                                                                                                    |                      | US<br>CN                                                |
| <br>d.}                                                                                            | FCBCUS6LXXX<br>FCBKCNSHXXX<br>點選所需要                                                                                                    | FIRST COMMER<br>FIRST COMMER                                                                                                  | cial bank (<br>cial bank s<br>下 確定                                                                                                    | USA)<br>HANGHAI BRA                                                | ALHAMBRA, CA<br>N SHANGHAI                                                                                                    | 方谱                   | US<br>CN                                                |
| d.)                                                                                                | FCBCUS6LXXX<br>FCBKCNSHXXX<br>點選所需要<br>第一銀行<br>First Bank                                                                                                    | FIRST COMMER<br>FIRST COMMER                                                                                                  | CIAL BANK (<br>CIAL BANK S                                                                                                    | USA)<br>HANGHAI BRA                                                | ALHAMBRA, CA<br>N SHANGHAI                                                                                                    | 存檔                   | US<br>CN<br>預覧<br>20131029W001.001                      |
| <br>d.}                                                                                            | FCBCUS6LXXX<br>FCBKCNSHXXX<br>點選所需要<br>)<br>第一銀行<br>First Bank<br>1.表單設                                                                                                    | FIRST COMMER<br>FIRST COMMER<br>的資訊,按<br>定                                                                                    | CIAL BANK(<br>CIAL BANK S<br>下 確定<br>2.扣帳資訊                                                                                                    | USA)<br>HANGHAI BRA                                                | ALHAMBRA, CA<br>N SHANGHAI<br>重置<br>3.入帳資訊                                                                                              | ; 存檔<br>4.受          | US<br>CN<br>20131029V001.001<br>款銀行資訊                   |
| <br>d.}                                                                                            | FCBCUS6LXXX<br>FCBKCNSHXXX<br>點選所需要<br>第一銀行<br>First Bank<br>1.表單設<br>知款                                                                                                    | FIRST COMMER<br>FIRST COMMER<br>的資訊,按<br>定<br>帳號地區 • 香港                                                                       | CIAL BANK (<br>CIAL BANK S<br>下 確定<br>2.扣帳資訊<br>交易種類                                                                                                    | USA)<br>HANGHAI BRA<br>按鈕。                                         | ALHAMBRA, CA<br>N SHANGHAI<br>重置<br>3. 入帳資訊                                                                                             | : 存檔<br>4.受          | US<br>CN<br>20131029W001.001<br>款銀行資訊                   |
| d.}                                                                                                | FCBCUS6LXXX<br>FCBKCNSHXXX<br>點選所需要<br>)第一銀行<br>First Bank<br>1.表單設<br>和款<br>野資訊查詢                                                                                                    | FIRST COMMER<br>FIRST COMMER<br>的資訊,按<br>定<br>標號地區 • 香港                                                                       | CIAL BANK(<br>CIAL BANK S<br>下 確定<br>2.扣帳資訊<br>交易種類                                                                                                    | USA)<br>HANGHAI BRA<br>按鈕。                                         | ALHAMBRA, CA<br>N SHANGHAI<br>重置<br>3. 入帳資訊<br>『電匯                                                                                      | · 存檔<br>4.受          | US<br>CN<br>20131029V001.001<br>款銀行資訊                   |
| d.)                                                                                                | FCBCUS6LXXX<br>FCBKCNSHXXX<br>點選所需要<br>第一銀行<br>First Bank<br>1.表單設<br>扣款<br>影行資訊查詢                                                                                                    | FIRST COMMER<br>FIRST COMMER<br>的資訊,按<br>定<br>帳號地區@香港                                                                         | CIAL BANK (<br>CIAL BANK S<br>下 確定<br>2.扣帳資訊<br>交易種類<br>銀行代碼                                                                                                    | USA)<br>HANGHAI BRA<br>按鈕。<br>「<br>何 通出匯款<br>( ) 銀行名稱              | ALHAMBRA, CA<br>N SHANGHAI<br>重置<br>3.入帳資訊<br>『電匯                                                                                       | · 存檔<br>4.受<br>取消    | US<br>CN<br>預覽<br>20131029W001.001<br>款銀行資訊             |
| d.}                                                                                                | FCBCUS6LXXX<br>FCBKCNSHXXX<br>點選所需要<br>)第一銀行<br>First Bank<br>1.表單設<br>扣款<br>影行資訊查詢                                                                                                    | FIRST COMMER<br>FIRST COMMER<br>的資訊,按<br>定<br>標號地區 • 香港                                                                       | CIAL BANK (<br>CIAL BANK S<br>下 確定<br>2. 扣帳資訊<br>交易種類<br>銀行代碼                                                                                                    | USA)<br>HANGHAI BRA<br>按鈕。<br>「<br>個出匯款<br>● 銀行名稱                  | ALHAMBRA, CA<br>N SHANGHAI<br>重置<br>3. 入帳資訊<br>☑電匯<br>重新設定<br>查詢                                                                        | · 存檔<br>4.受<br>取消    | US<br>CN<br><u>預覽</u><br>20131029V001.001<br>款銀行資訊      |
| d.}                                                                                                | FCBCUS6LXXX<br>FCBKCNSHXXX<br>點選所需要<br>)第一銀行<br>First Bank<br>1.表單設<br>和款<br>野資訊查詢                                                                                                    | FIRST COMMER<br>FIRST COMMER<br>的資訊,按<br>定<br>帳號地區@香港<br>O<br>FII                                                             | CIAL BANK (<br>CIAL BANK S<br>下 確定<br>2.扣帳資訊<br>交易種類<br>銀行代碼<br>RST                                                                                                    | USA)<br>HANGHAI BRA<br>按鈕。<br>[] ④ 随出匯款<br>④ 銀行名稱                  | ALHAMBRA, CA<br>N SHANGHAI<br>重置<br>3. 入帳資訊<br>「電匯<br>重新設定<br>査詢                                                                        | · 存檔<br>4.受<br>取消    | US<br>CN<br>20131029V001.001<br>款銀行資訊                   |
| <br>d.}<br>گ                                                                                       | FCBCUS6LXXX<br>FCBKCNSHXXX<br>點選所需要<br>第一銀行<br>First Bank<br>1.表單設<br>扣款<br>影行資訊查詢                                                                                                    | FIRST COMMER<br>FIRST COMMER<br>的資訊,按<br>定<br>機號地區@香港<br>〇<br>FII<br>請按確定)                                                    | CIAL BANK (<br>CIAL BANK S<br>下 確定<br>2.扣帳資訊<br>交易種類<br>銀行代碼<br>ST                                                                                                    | USA)<br>HANGHAI BRA<br>按鈕。<br>[1] ④ 隨出匯款<br>④ 銀行名稱                 | ALHAMBRA, CA<br>N SHANGHAI<br>重置<br>3. 入帳資訊<br>「電匯<br>重新設定<br>査詢                                                                        | · 存檔<br>4.受<br>取消    | US<br>CN<br>20131029V001.001<br>款銀行資訊                   |
| d.)<br>(<br>)<br>()<br>()<br>()<br>()<br>()<br>()<br>()<br>()<br>()<br>()<br>()<br>(               | FCBCUS6LXXX<br>FCBKCNSHXXX<br>點選所需要<br>)<br>第一銀行<br>First Bank<br>1.表單設<br>加款<br>野寶訊查詢<br>(選擇後,                                                                                                    | FIRST COMMER<br>FIRST COMMER<br>的資訊,按<br>定<br>機號地區 ●香港<br>〇<br>FII<br>請按確定)                                                   | CIAL BANK (<br>CIAL BANK S<br>T<br>T<br>CIAL BANK S<br>C<br>CIAL BANK S<br>C<br>CIAL BANK (<br>C<br>CIAL BANK (<br>C<br>CIAL BANK (<br>C<br>CIAL BANK (<br>C<br>CIAL BANK (<br>C<br>CIAL BANK (<br>C<br>CIAL BANK S<br>C<br>C<br>CIAL BANK S<br>C<br>C<br>CIAL BANK S<br>C<br>C<br>CIAL BANK S<br>C<br>C<br>CIAL BANK S<br>C<br>C<br>CIAL BANK S<br>C<br>C<br>C<br>CIAL BANK S<br>C<br>C<br>CIAL BANK S<br>C<br>C<br>C<br>C<br>CIAL BANK S<br>C<br>C<br>C<br>C<br>C<br>C<br>C<br>C<br>C<br>C<br>C<br>C<br>C<br>C<br>C<br>C<br>C<br>C<br>C | USA)<br>HANGHAI BRA<br>按鈕。                                         | ALHAMBRA, CA<br>N SHANGHAI<br>①重置<br>3. 入帳資訊<br>②電匯<br>重新設定<br>查詢                                                                       | ·<br>存檔<br>4.受<br>取消 | US<br>CN<br>7預覧<br>20131029V001.001<br>款銀行資訊            |
| d.}                                                                                                | FCBCUS6LXXX<br>FCBKCNSHXXX<br>SEBKCNSHXXX<br>SED<br>SECONSHXXX<br>SECONSHXXX<br>SECONSHX<br>SECONSHX<br>SE | FIRST COMMER<br>FIRST COMMER<br>的資訊,按<br>定<br>機號地區@香港<br>〇<br>FII<br>請按確定)                                                    | CIAL BANK(<br>CIAL BANK(<br>CIAL BANK S<br>下 確定<br>2.扣帳資訊<br>交易種類<br>銀行代碼<br>ST<br>ST NATIONAL<br>N BANK                                                                                                    | USA)<br>HANGHAI BRA<br>按鈕。<br>「一一一一一一一一一一一一一一一一一一一一一一一一一一一一一一一一一一一 | ALHAMBRA, CA<br>N SHANGHAI<br>①電匯<br>①電匯<br>重新設定<br>查詢<br>HOUSTON, TX<br>ELK GROVE VIL                                                  | 上AGE,IL              | US<br>CN<br>7預覧<br>20131029V001.001<br>款銀行資訊            |
| d.)<br>(<br>)<br>)<br>)<br>)<br>)<br>)<br>)<br>)<br>)<br>)<br>)<br>)<br>)<br>)<br>)<br>)<br>)<br>) | FCBCUS6LXXX<br>FCBKCNSHXXX<br>FCBKCNSHXXX<br>記選所需要<br>第一銀行<br>First Bank<br>1.表單設<br>加款<br>股行資訊查詢<br>最行清單:(選擇後,<br>FNBUS4HXXX<br>BCRUS51XXX                                                                                                    | FIRST COMMER<br>FIRST COMMER<br>的資訊,按<br>定<br>帳號地區@香港<br>〇<br>FII<br>請按確定)<br>AMERICAN FIRS<br>FIRST AMERICA<br>FIRST BANK OF | CIAL BANK(<br>CIAL BANK(<br>CIAL BANK S<br>下 確定<br>2.扣帳資訊<br>交易種類<br>銀行代碼<br>ST<br>ST NATIONAL<br>N BANK<br>COLORADO                                                                                                    | USA)<br>HANGHAI BRA<br>按鈕。                                         | ALHAMBRA, CA<br>N SHANGHAI<br>①電匯<br>①電匯<br>●<br>●<br>●<br>●<br>●<br>●<br>●<br>●<br>●<br>●<br>●<br>●<br>●<br>●<br>●<br>●<br>●<br>●<br>● | 上AGE,IL              | US<br>CN<br>20131029V001.001<br>款銀行資訊<br>US<br>US<br>US |

e.資訊將自動帶回受款銀行資訊

| 受款銀行資訊 |            |                                 |  |  |
|--------|------------|---------------------------------|--|--|
| *      | SWIFT CODE | APNBUS4HXXX 查詢                  |  |  |
| *      | 受款銀行國別     | UNITED STATES                   |  |  |
| *      | 受款銀行名稱     | AMERICAN FIRST NATIONAL BANK    |  |  |
| *      | 受款銀行地址     | 9999 BELLAIRE BLVD. HOUSTON, TX |  |  |
|        |            |                                 |  |  |